DIPLOMADO DE PROFUNDIZACIÓN CISCO PRUEBA DE HABILIDADES PRÁCTICAS CCNP

> MARITZA MONDRAGÓN TUTORA

CARLA CRISTINA FLOREZ RIOS ESTUDIANTE

UNIVERSIDAD NACIONAL ABIERTA Y A DISTANCIA – UNAD ESCUELA DE CIENCIAS BÁSICAS, TECNOLOGÍA E INGENIERÍA – ECBTI INGENIERÍA ELECTRÓNICA

CALI

2022

DIPLOMADO DE PROFUNDIZACIÓN CISCO PRUEBA DE HABILIDADES PRACTICAS

CARLA CRISTINA FLÓREZ RÍOS

Diplomado de opción de grado presentado para optar el título de INGENIERA ELECTRÓNICA

> DIRECTOR JUAN ESTEBAN TAPIAS BAENA

UNIVERSIDAD NACIONAL ABIERTA Y A DISTANCIA – UNAD ESCUELA DE CIENCIAS BÁSICAS, TECNOLOGÍA E INGENIERÍA – ECBTI INGENIERÍA ELECTRÓNICA

CALI

2022

<u>NOTA DE ACEPTACIÓN</u>

FIRMA DEL REPRESENTANTE DEL JURADO

FIRMA DEL JURADO

Cali, 17 de noviembre de 2022

#### DEDICATORIA

En especial agradecimientos infinitos a Oscar Hernández, a quien se hace mención especial en este trabajo por ser el final de una carrera que comienza gracias al apoyo de familiares, gracias a su paciencia a sus consejos. Este trabajo especialmente es dedicado a Oscar Hernández, Ingeniero Eléctrico de la Universidad Autónoma de Occidente, quien siempre con sus palabras y su actitud ha dejado una huella que invita a superarse a tomar nuevos retos, a culminar las metas y los proyectos propuestos. Para Oscar Hernández porque siempre espero más de mí y me enseñó que yo también debo exigirme más cada día.

## CONTENIDO

| PRELIMINARES                                                                                                    |    |
|----------------------------------------------------------------------------------------------------|----|
| NOTA DE ACEPTACIÓN                                                                                                    |    |
| DEDICATORIA                                                                                                    |    |
| GLOSARIO                                                                                                    |    |
| RESUMEN                                                                                                    |    |
| ABSTRACT                                                                                                    |    |
| INTRODUCCIÓN                                                                                                    | 13 |
| ESCENARIO 1                                                                                                    | 14 |
| Parte 1: Construir la red y configurar los parámetros básicos de los dispositivos y el direccionamiento de las interfaces | 14 |
| Parte 2: Configurar la capa 2 de la red y el soporte de Host                                                              | 28 |
| ESCENARIO 2                                                                                                    | 43 |
| Parte 3: Configurar los protocolosenrutamiento                                                                            | 43 |
| Parte 4: Configurar la Redundancia del Primer                                                                             | 53 |
| CONCLUSIONES                                                                                                    | 62 |
| BIBLIOGRAFÍA                                                                                                    | 63 |

# LISTA DE TABLAS

| Tabla 1: Tabla de direccionamiento       | 15 |
|------------------------------------------|----|
| Tabla 2: Tabla tareas de configuración   | 28 |
| Tabla 3: Tabla tareas escenario 2 paso 1 | 43 |
| Tabla 4: Tabla tareas escanrio 2 paso 2  | 53 |

## LISTA DE FIGURAS

| Figura 1: Topología de red                                 | 14 |
|------------------------------------------------------------|----|
| Figura 2: Configuración direccionamiento PC1               | 24 |
| Figura 3: Configuración direccionamiento PC4               | 25 |
| Figura 4: Configuración VLAN 999 como la VLAN nativa en D1 | 25 |
| Figura 5: Configuración VLAN 999 como la VLAN nativa en D2 | 26 |
| Figura 6: Configuración puentes raíz RSTP en D1            | 26 |
| Figura 7: Configuración puentes raíz RSTP en D2            | 27 |
| Figura 8: Configuración canal puerto 12 y 1 en D1          | 27 |
| Figura 9: Configuración canal puerto 12 y 2 en D2          | 28 |
| Figura 10: Configuración canal puerto 1 y 2 en A1          | 34 |
| Figura 11: Configuración interfaces e0/0, e1/3, e2/0 en D1 | 34 |
| Figura 12: Configuración interfaces e0/0, e173, e2/0 en D2 | 35 |
| Figura 13: Configuración interface e0/0, e1/3, e2/0 en A1  | 35 |
| Figura 14: Configuración servicios DHCP IPV4 en PC2        | 36 |
| Figura 15: Configuración servicios DHCP IPv4 en PC3        | 37 |
| Figura 16: Verificación conectividad LAN local desde PC1   | 37 |
| Figura 17: Verificación conectividad LAN local desde PC2   | 38 |
| Figura 18: Verificación conectividad LAN local desde PC3   | 38 |
| Figura 19: Verificación conectividad LAN local desde PC4   | 39 |
| Figura 20: Configuración servicios DHCP IPv4 en PC2        | 39 |
| Figura 21: Configuración servicios DHCP IPv4 en PC3        | 40 |
| Figura 22: Verificación conectividad LAN local desde PC1   | 40 |
| Figura 23: Verificación conectividad LAN local desde PC2   | 41 |
| Figura 24: Verificación conectividad LAN local desde PC3   | 41 |
| Figura 25: Verificación conectividad LAN local desde PC4   | 42 |

| Figura 26: Configuración R1                                       | 50 |
|-------------------------------------------------------------------|----|
| Figura 27: Configuración R2                                       | 50 |
| Figura 28: Verificando las tablas de enrutamiento                 | 51 |
| Figura 29: Verificando que OSPv3 para IPv6 funcione correctamente | 51 |
| Figura 30: Verificando que OSPF para IPv4 funcione correctamente  | 52 |
| Figura 31: En R3 Verificando que OSPFv3 para IPv6 funcione        | 52 |
| Figura 32: Resumen configuración D2                               | 60 |
| Figura 33: Verificando punto 4.3                                  | 60 |
| Figura 34: Resumen configuración D2                               | 61 |
| Figura 35: Verificando tarea 4.3 en D1                            | 61 |

## GLOSARIO

**DHCP:** (Dynamic Host Configuration Protocol, protocolo de configuración de host dinámico) es un protocolo que permite que un equipo conectado a una red pueda obtener su configuración (principalmente, su configuración de red) en forma dinámica (es decir, sin una intervención especial). Solo tienes que especificarle al equipo, mediante DHCP, que encuentre una dirección IP de manera independiente. El objetivo principal es simplificar la administración de la red.

**OSPF:** organiza la información de la tipología de red utilizando lo que se llaman **LSA** y la base de datos de estado de enlace (**LSDB**). Cada LSA es una estructura de datos con alguna información específica sobre la tipología de red; el LSDB es simplemente la una base de datos con la colección de todos los LSA conocidos por un router

**ROUTER:** Un rúter, enrutador o encaminador es un dispositivo que permite interconectar redes con distinto prefijo en su dirección IP.

**VLAN:** conocidas como redes de área local virtuales, es una tecnología de redes que nos permite crear redes lógicas independientes dentro de la misma red física. El objetivo de usar VLAN en un entorno doméstico o profesional, es para segmentar adecuadamente la red y usar cada subred de una forma diferente, además, al segmentar por subredes usando VLANs se puede permitir o denegar el tráfico entre las diferentes VLAN gracias a un dispositivo L3 como un router o un switch multicapa L3.

**TOPOLOGÍA DE RED:** La topología de red es un concepto que hace referencia a la forma en la que está dispuesta una red, incluyendo sus nodos –puntos de intersección, conexión o enlace de varios elementos– y las líneas utilizadas para asegurar la transmisión y recepción de datos de manera correcta y segura. Dependiendo de este arreglo, se pueden evitar cortes innecesarios o incrementar el flujo de la información transmitida.

**PROTOCOLO DE ENRUTAMIENTO:** Un protocolo de enrutamiento es un conjunto de reglas que rigen la forma en que los routers se comunican entre sí. Al intercambiar información sobre la red, los routers pueden determinar la mejor ruta para enviar datos.

Hay diferentes tipos de protocolos de enrutamiento, cada uno con sus propias ventajas y desventajas. Los protocolos de enrutamiento más comunes son:

-RIP (Routing Information Protocol) -OSPF (Open Shortest Path First) -BGP (Border Gateway Protocol)

**HSRP:** Es el método estándar de Cisco para proporcionar una alta disponibilidad de red al proporcionar redundancia de primer salto para hosts IP en una LAN IEEE 802 configurada con una dirección IP de puerta de enlace predeterminada. HSRP enruta el tráfico IP sin depender de la disponibilidad de ningún enrutador único. Permite que un conjunto de interfaces de enrutador trabajen juntas para presentar la apariencia de un solo enrutador virtual o puerta de enlace predeterminada a los hosts en una LAN. Cuando se configura HSRP en una red o segmento, proporciona una dirección de control de acceso a medios (MAC) virtual y una dirección IP que se comparte entre un grupo de enrutadores configurados. HSRP permite que dos o más enrutadores configurados con HSRP utilicen la dirección MAC y la dirección de red IP de un enrutador virtual. El enrutador virtual no existe; representa el objetivo común para los enrutadores que están configurados para proporcionar respaldo entre sí. Uno de los enrutadores se selecciona para ser el enrutador activo y otro para ser el enrutador en espera, que asume el control de la dirección MAC y la dirección MAC y la dirección IP del grupo en caso de que falle el enrutador activo designado.

#### RESUMEN

En este trabajo estamos utilizando los diferentes recursos correspondientes a CISCO, que nos permiten realizar una topología, cablear una red, configurar ajustes básicos para cada dispositivo, configurar red. Por medio de los diferentes comandos utilizados, y a través de unas guías de trabajo que se plantean para las diferentes partes y el desarrollo de tareas.

Palabras clave VLAN, OSPF, DHCP, ROUTER.

#### ABSTRACT

In this work we are using the different resources corresponding to CISCO, which allow us to make a topology, wire a network, configure basic settings for each device, configure the network. Through the different commands used, and through some work guides that are proposed for the different parts and the development of tasks.

Keywords VLAN, OSPF, DHCP, ROUTER, LSA.

#### INTRODUCCIÓN

Según la topología presentada, se realizará la configuración de los diferentes equipos conectados, y se procederá con la aplicación y manejo de VLAN nativa por medio de enlaces troncales, permitiendo comunicación entre ellas por medio de los switchs.

Por medio de este trabajo podremos constatar y verificar el funcionamiento de una red que utilizara el protocolo RSTP (rápido árbol de expansión), por medio de los diferentes equipos interconectados, permitiendo una comunicación rápida y manejando un respaldo en caso de falla.

#### ESCENARIO1:

Paso 1: Construir red y configurar ajustes básicos del dispositivo y el direccionamiento de la interfaz.

Cablear la red como se muestra en la topología

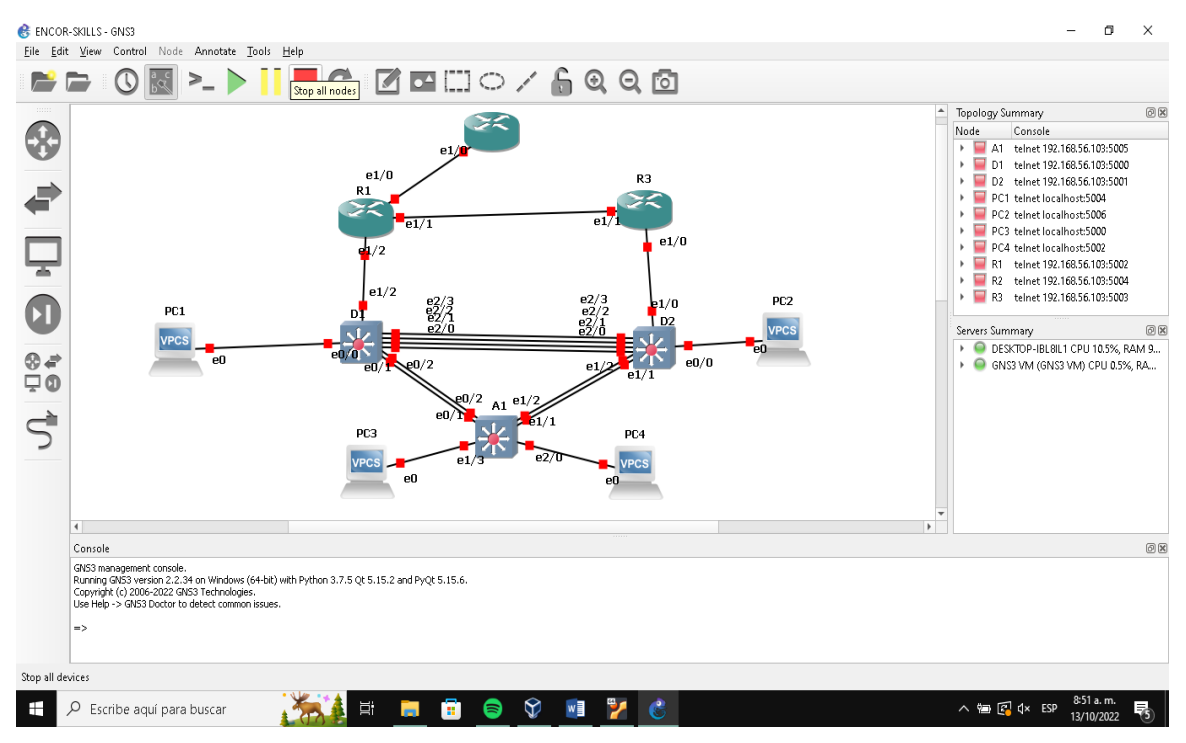

Figura 1. Topología de la red

Fuente: Autor

Paso 2: configuración de los ajustes básicos para cada dispositivo.

| Devi<br>ce | Interface | IPv4 Address           | IPv6 Address            | IPv6 Link-<br>Local |
|------------|-----------|------------------------|-------------------------|---------------------|
| R1         | E1/0      | 209.165.200.225/<br>27 | 2001:db8:200::1/64      | fe80::1:1           |
|            | E1/2      | 10.95.10.1/24          | 2001:db8:100:1010::1/64 | fe80::1:2           |
|            | E1/1      | 10. 95.13.1/24         | 2001:db8:100:1013::1/64 | fe80::1:3           |
| R2         | E1/0      | 209.165.200.226/<br>27 | 2001:db8:200::2/64      | fe80::2:1           |
|            | Loopback0 | 2.2.2.2/32             | 2001:db8:2222::1/128    | fe80::2:3           |
| R3         | E1/0      | 10. 95.11.1/24         | 2001:db8:100:1011::1/64 | fe80::3:2           |
|            | E1/1      | 10. 95.13.3/24         | 2001:db8:100:1013::3/64 | fe80::3:3           |
| D1         | E1/2      | 10. 95.10.2/24         | 2001:db8:100:1010::2/64 | fe80::d1:1          |
|            | VLAN 100  | 10. 95.100.1/24        | 2001:db8:100:100::1/64  | fe80::d1:2          |
|            | VLAN 101  | 10.95.101.1/24         | 2001:db8:100:101::1/64  | fe80::d1:3          |
|            | VLAN 102  | 10.95.102.1/24         | 2001:db8:100:102::1/64I | fe80::d1:4          |
| D2         | E1/0      | 10.95.11.2/24          | 2001:db8:100:1011::2/64 | fe80::d2:1          |
|            | VLAN 100  | 10.95.100.2/24         | 2001:db8:100:100::2/64  | fe80::d2:2          |
|            | VLAN 101  | 10.95.101.2/24         | 2001:db8:100:101::2/64  | fe80::d2:3          |
|            | VLAN 102  | 10.95.102.2/24         | 2001:db8:100:102::2/64  | fe80::d2:4          |
| A1         | VLAN 100  | 10.95.100.3/23         | 2001:db8:100:100::3/64  | fe80::a1:1          |
| PC1        | NIC       | 10.95.100.5/24         | 2001:db8:100:100::5/64  | EUI-64              |
| PC2        | NIC       | DHCP                   | SLAAC                   | EUI-64              |
| PC3        | NIC       | DHCP                   | SLAAC                   | EUI-64              |
| PC4        | NIC       | 10.95.100.6/24         | 2001:db8:100:100::6/64  | EUI-64              |
|            |           |                        |                         |                     |

Se ingresa al modo de configuración global y se aplica la configuración básica. Las configuraciones de inicio para cada dispositivo se proporcionan a continuación.

# Configuración R1

| config terminal            |                 | //configuració   | n//                               |
|----------------------------|-----------------|------------------|-----------------------------------|
| hostname R1                |                 | //nombrar//      |                                   |
| ipv6 unicast-routing       | ,               | //en el rúter s  | e habilita ipv6//                 |
| no ip domain lookup        |                 | /habilitar tradi | ucción de nombre a dirección//    |
| banner motd # R1, ENCC     | OR Skills Asse  | essment#         | //configurar mensaje//            |
| line con 0                 | 1               | //Configuració   | n de línea de consola//           |
| exec-timeout 0 0           | //Establece t   | iempo de esp     | era inactivo de sesión/remota)    |
| logging síncronos          | //Mensaje de    | e evento mier    | tras se ingresa un comando//      |
| exit                       | //Salir//       |                  |                                   |
| interface e1/0             | //Configurad    | ción de la inte  | rfaz e1/0//                       |
| ip address 209.165.200.2   | 225 255.255.2   | 255.224          | //Asignación ip de la interface   |
| ipv6 address fe80::1:1 lir | nk-loca         | //Se config      | ura como la dirección ipv6//      |
| ipv6 address 2001:db8:2    | 00::1/64 /      | // Se configura  | a dirección ipv6 unicast global// |
| no shutdown                | //E             | nciende la int   | erfaz//                           |
| exit                       | //sa            | lir//            |                                   |
| interface e1/2             | //Con           | figuración de    | la interfaz e1/2//                |
| ip address 10.95.10.1 25   | 5.255.255.0     | //Asignación     | ip de la interface//              |
| ipv6 address fe80::1:2 lir | nk-local        | //Se configur    | a como la dirección ipv6//        |
| ipv6 address 2001:db8:1    | 00:1010::1/64   | ↓ //Se configu   | ra dirección ipv6unicastgloba//   |
| no shutdown                | //Enciende      | la interfaz//    |                                   |
| exit                       | //salir//       |                  |                                   |
| interface e1/1             | //Configura     | ación de la int  | erfaz e1/1//                      |
| ip address 10.95.13.1 25   | 5.255.255.0     | //Asignaciói     | n ip de la interface//            |
| ipv6 address fe80::1:3 lir | nk-local        | // con           | figura como la dirección ipv6//   |
| ipv6 address 2001:db8:1    | 00:1013::1/64   | 1 //configura    | dirección ipv6 unicast global//   |
| no shutdown // E           | Enciende la ini | terfaz//         |                                   |

16

exit

//salir//

# Configuración R2

| config terminal             | //configura    | ción//       |          |                               |
|-----------------------------|----------------|--------------|----------|-------------------------------|
| hostname R2                 | //nombrar//    | ,            |          |                               |
| ipv6 unicast-routing        | //en el rúter  | r se habilit | ta ipv6  | //                            |
| no ip domain lookup         | //habilitar tr | aducción     | de noi   | mbre a dirección//            |
| banner motd # R2, ENCO      | R Skills Ass   | essment#     | : //     | ′configurar mensaje//         |
| line con 0                  | //Configur     | ación de l   | línea d  | le consola//                  |
| exec-timeout 0 0            | //Establece    | tiempo de    | e espe   | ra inactivo de sesión/remota) |
| logging synchronous         | //Mensaje d    | e evento r   | nientra  | as se ingresa un comando//    |
| exit                        | //salir//      |              |          |                               |
| interface e1/0              | //Configura    | nción de la  | interf   | az e1/0//                     |
| ip address 209.165.200.2    | 26 255.255.2   | 255.224      | // Asi   | gnación ip de la interface//  |
| ipv6 address fe80::2:1 linl | k-local        | //Se conf    | figura   | dirección ipv6unicastgloba//  |
| ipv6 address 2001:db8:20    | 00::2/64       | //se com     | figure   | dirección ipv6//              |
| no shutdown                 |                | //Enciend    | de la ir | nterfaz//                     |
| exit                        |                | //salir//    |          |                               |
| interface Loopback 0        | // inter       | faz virtual/ | //       |                               |
| ip address 2.2.2.2 255.25   | 5.255.255      | //asigna     | ación    | dirección ip//                |
| ipv6 address fe80::2:3 link | -local         | //Se conf    | figura   | dirección ipv6tunicastgloba// |
| ipv6 address 2001:db8:22    | 222::1/128     | //se confi   | ïgure d  | dirección ipv6//              |
| no shutdown                 | //Er           | nciende la   | interfa  | az//                          |
| exit                        | //salir//      |              |          |                               |

## **Router R3**

| config terminal        | // configuración//                                        |  |  |
|------------------------|-----------------------------------------------------------|--|--|
| hostname R3            | //nombrar//                                               |  |  |
| ipv6 unicast-routing   | //en el rúter se habilita ipv6//                          |  |  |
| no ip domain lookup    | //habilitar traducción de nombre a dirección//            |  |  |
| banner motd # R3, EN0  | COR Skills Assessment# //configurar mensaje//             |  |  |
| line con 0             | //Configuración de línea de consola//                     |  |  |
| exec-timeout 0 0       | //Establece tiempo de espera inactivo de sesión/remota)// |  |  |
| logging synchronous    | //Mensaje de evento mientras se ingresa un comando//      |  |  |
| exit                   | //salir//                                                 |  |  |
| interface e1/0         | // //Configuración de la interfaz e1/0//                  |  |  |
| ip address 10.95.11.1  | 255.255.255.0 //Asignación ip de la interface//           |  |  |
| ipv6 address fe80::3:2 | ink-local //Se configura dirección ipv6unicastgloba//     |  |  |
| ipv6 address 2001:db8  | :100:1011::1/64 //se configure dirección ipv6//           |  |  |
| no shutdown            | //Enciende la interfaz//                                  |  |  |
| exit                   | //salir//                                                 |  |  |
| interface e1/1         | //Configuración de la interfaz e1/1//                     |  |  |
| ip address 10.95.13.3  | 255.255.255.0 //asignación dirección ip//                 |  |  |
| ipv6 address fe80::3:3 | link-local //Se configura dirección ipv6tunicastgloba//   |  |  |
| ipv6 address 2001:db8  | 100:1010::2/64 //se configure dirección ipv6//            |  |  |
| no shutdown            | //Enciende la interfaz//                                  |  |  |
| exit //                | /salir//                                                  |  |  |

# Switch D1

| config terminal        | //configuración//             |                                   |
|------------------------|-------------------------------|-----------------------------------|
| hostname D1            | //asignar nombre//            |                                   |
| ip routing             | //Tabla de direccionamiento   | <i>b//</i>                        |
| ipv6 unicast-routing   | //Habilita direcciones ipv6/  | //                                |
| no ip domain lookup    | //Habilita la traducción de   | nombre a dirección//              |
| banner motd # D1, EN   | OR Skills Assessment#         | //Habilita mensaje//              |
| line con 0             | //Configuración de la línea   | de consola//                      |
| exec-timeout 0 0       | //Establece tiempo de espe    | ra inactivo de la sesión//        |
| logging synchronous    | //Mensaje de evento mientr    | ras se ingresa un comando//       |
| exit                   | //salir//                     |                                   |
| vlan 100               | //Crea Vlan 100//             |                                   |
| name Management        | //Se asigna un nombre a la    | Vlan//                            |
| exit                   | //salir//                     |                                   |
| vlan 101               | //crear vlan 101//            |                                   |
| name UserGroupA        | //nombrar VLAN//              |                                   |
| exit                   | //salir//                     |                                   |
| vlan 102               | //crear vlan 102//            |                                   |
| name UserGroupB        | /nombrar vlan//               |                                   |
| exit                   | //salir//                     |                                   |
| vlan 999               | //crear vlan 999//            |                                   |
| name NATIVE            | //nombrar la vlan//           |                                   |
| exit                   | //salir//                     |                                   |
| interface e1/2         | //Configura interface e1,     | /2//                              |
| no switchport          | //Aporta a la interfaz c      | apacidad de capa 3//              |
| ip address 10.95.10.2  | 255.255.255.0 //Asigi         | na dirección ip//                 |
| ipv6 address fe80:d1:1 | link-local //Se cont          | figura como la dirección ipv6//   |
| ipv6 address 2001:db8  | :100:1010::2/6 //Configuracie | ón dirección ipv unicast global// |

```
no shutdown
                         //Enciende la interfaz) //
                           //salir//
exit
interface vlan 100
                             //Ingreso a la configuración de la vlan como interfaz//
ip address 10.95.100.1 255.255.255.0
                                                // Asigna dirección ip//
ipv6 address fe80: d1:2 link-local
                                          //Se configura como la dirección ipv6//
ipv6 address 2001:db8:100:100::1/64
                                          //configurar ipv6//
                                         //Enciende la interfaz//
no shutdown
exit
                                         //salir//
interface vlan 101
                                        //configurar vlan 101//
ip address 10.95.101.1 255.255.255.0 //asignación dirección ip//
ipv6 address fe80: d1:3 link-local
                                       // configura como la dirección ipv6//
ipv6 address 2001:db8:100:101::1/64 // configura como la dirección ipv6//
                                      //enciende la interfaz//
no shutdown
exit
                                       //salir//
interface vlan 102
                   //Ingreso a la configuración de la vlan como interfaz//
ip address 10.95.102.1 255.255.255.0 //asignación dirección ip//
ipv6 address fe80: d1:4 link-local
                                        // configura como la dirección ipv6//
ipv6 address 2001:db8:100:102::1/64 // configura como la dirección ipv6//
no shutdown
                                       //enciende la interfaz//
exit
                                       //salir//
ip dhcp excluded-address 10.95.101.1 10.95.101.109 // excluir ip especificas//
ip dhcp excluded-address 10.95.101.141 10.95.101.254 //excluir ip especificas//
ip dhcp excluded-address 10.95.102.1 10.95.102.109 //excluir ip especificas//
ip dhcp excluded-address 10.95.102.141 10.95.102.254 //excluir ip especificas//
ip dhcp pool VLAN-101 //Crea conjunto de ips con el nombre elegido//
network 10.95.101.0 255.255.255.0 //Dirección de red)//
default-router 10.95.101.254 //Dirección por defecto//
```

exit //salir//

ip dhcp pool VLAN-102 //Crea conjunto de ips con el nombre elegido//

| network 10.95.102.0 255.255.255.0     | //Dirección de red)//                           |
|---------------------------------------|-------------------------------------------------|
| default-router 10.95.102.254          | //Dirección por defecto//                       |
| exit                                  | //salir//                                       |
| interface range e0/0-3,e1/0-1,e1/3,e2 | /0-3,e3/0-3 // Configura un rango de interfaz// |
| shutdown //                           | Enciende la interfaz //                         |
| exit //salir// //s                    | alir//                                          |

# Switch D2

| config terminal      | //configuración//                                         |
|----------------------|-----------------------------------------------------------|
| hostname D2          | //asignar nombre//                                        |
| ip routing           | //Tabla de direccionamiento//                             |
| ipv6 unicast-routing | //Habilita direcciones ipv6//                             |
| no ip domain lookup  | //Habilita la traducción de nombre a dirección//          |
| banner motd # D2, EN | ICOR Skills Assessment# //Habilita mensaje//              |
| line con 0           | //Configuración de la línea de consola//                  |
| exec-timeout 0 0     | //Establece tiempo de espera inactivo de sesión/remota)// |
| logging synchronous  | //Mensaje de evento mientras se ingresa un comando//      |
| exit                 | //salir//                                                 |
| vlan 100             | //crear vlan 100//                                        |
| name Management      | //Se asigna un nombre a la Vlan//                         |
| exit                 | //salir//                                                 |
| vlan 101             | //crear vlan 101//                                        |
| name UserGroupA      | //nombrar VLAN Grupo A//                                  |
| exit                 | //salir//                                                 |
| vlan 102             | //crear vlan 102//                                        |
| name UserGroupB      | //nombrar VLAN Grupo B//                                  |
| exit                 | //salir//                                                 |
| vlan 999             | //crear vlan 999//                                        |

name NATIVE //nombrar vlan native// //salir// exit // Configura interfaz 1/0 // interface e1/0 no switchport //Aporta a la interfaz capacidad de capa 3// ip address 10.95.11.2 255.255.255.0 //Asigna dirección ip// ipv6 address fe80:d1:1 link-local //Se configura como la dirección ipv6// ipv6 address 2001:db8:100:1011::2/64 //Configuracióndirecciónipv6unicastglobal// no shutdown //Enciende la interfaz) // //salir// exit interface vlan 100 //Ingreso a la configuración de la vlan como interfaz// ip address 10.95.100.2 255.255.255.0 //asignación dirección ip// ipv6 address fe80: d2:2 link-local // configura como la dirección ipv6 local// ipv6 address 2001:db8:100:100::2/64 // configura como la dirección ipv6// //enciende la interfaz// no shutdown exit //salir// interface vlan 101 //Ingreso a la configuración de la vlan como interfaz// ip address 10.95.101.2 255.255.255.0 //asignación dirección ip// ipv6 address fe80: d2:3 link-local // configura como la dirección ipv6 local// // configura como la dirección ipv6// ipv6 address 2001:db8:100:101::2/64 no shutdown //enciende la interfaz// //salir// exit interface vlan 102 //Ingreso a la configuración de la vlan como interfaz// ip address 10.95.102.2 255.255.255.0 //asignación dirección ip// // configura como la dirección ipv6 local// ipv6 address fe80: d2:4 link-local ipv6 address 2001:db8:100:102::2/64 // configura como la dirección ipv6// no shutdown //enciende la interfaz// //salir// exit ip dhcp excluded-address 10.95.101.1 10.95.101.209 // excluir ip especificas// ip dhcp excluded-address 10.95.101.241 10.95.101.254 // excluir ip especificas//

ip dhcp excluded-address 10.95.102.1 10.95.102.209 // excluir ip especificas// ip dhcp excluded-address 10.95.102.241 10.95.102.254 // excluir ip especificas// ip dhcp pool VLAN-101 //Crea conjunto de ips con el nombre elegido// network 10.95.101.0 255.255.255 //Dirección de red// default-router 95.0.101.254 //Dirección por defecto// exit //salir// ip dhcp pool VLAN-102 //Crea conjunto de ips con el nombre elegido// network 10.95.102.0 255.255.255.0 //Dirección de red// default-router 10.95.102.254 //Dirección por defecto// exit //salir// interface range e0/0-3, e1/1-3, e2/0-3, e3/0-3 // Configura un rango de interfaz// shutdown //enciende la interfaz// //salir// exit

#### SWITCH A1

| config terminal      | //configuración//                                         |
|----------------------|-----------------------------------------------------------|
| hostname A1          | //nombrar//                                               |
| no ip domain lookup  | //Habilita la traducción de nombre a dirección//          |
| banner motd # A1, EN | COR Skills Assessment# //Habilita mensaje//               |
| line con 0           | //Configuración de la línea de consola//                  |
| exec-timeout 0 0     | //Establece tiempo de espera inactivo de sesión/remota)// |
| logging synchronous  | //Mensaje de evento mientras se ingresa un comando//      |
| exit                 | //salir//                                                 |
| vlan 100             | //crear vlan 100//                                        |
| name Management      | //Se asigna un nombre a la Vlan//                         |
| exit                 | //salir//                                                 |
| vlan 101             | //crear vlan 101//                                        |
| name UserGroupA      | //nombrar VLAN Grupo A//                                  |

| exit                    | //salir//                                                     |
|-------------------------|---------------------------------------------------------------|
| vlan 102                | //crear vlan 102//                                            |
| name UserGroupB         | //nombrar VLAN Grupo A//                                      |
| exit                    | //salir//                                                     |
| vlan 999                | //crear vlan 999//                                            |
| name NATIVE             | //nombrar vlan native//                                       |
| exit                    | //salir//                                                     |
| interface vlan 100      | //Ingreso a la configuración de la vlan como interfaz//       |
| ip address 10.95.100.   | 3 255.255.255.0 //Asigna dirección ip//                       |
| ipv6 address fe80: a1   | 1 link-local // configura como la dirección ipv6 local//      |
| ipv6 address 2001:db    | 8:100:100::3/64 //se configure dirección ipv6//               |
| no shutdown             | //enciende la interfaz//                                      |
| exit                    | //salir//                                                     |
| interface range e0/0, e | 0/3, e1/0, e2/1-3, e3/0-3 // Configura un rango de interfaz// |
| shutdown                | //enciende la interfaz//                                      |
| exit                    | //salir//                                                     |

- 2. Guardar la configuración en ejecución en startup-config en todos los dispositivo.
- 3. Configure el direccionamiento de Host PC1 Y PC4

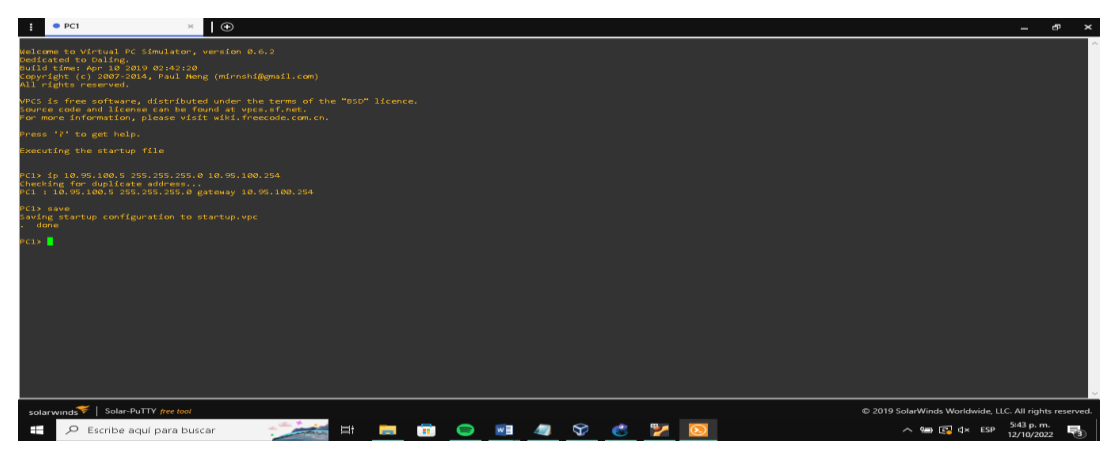

Figura 2: Configuración direccionamiento PC1

Fuente: Autor

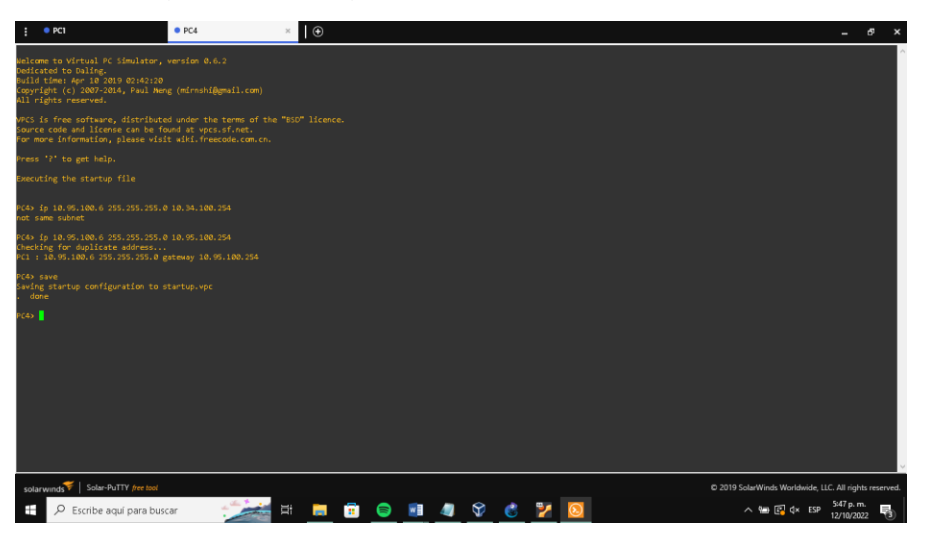

Figura 3: Configuración direccionamiento PC4

Fuente: Autor

Figura 4: Configuración R1

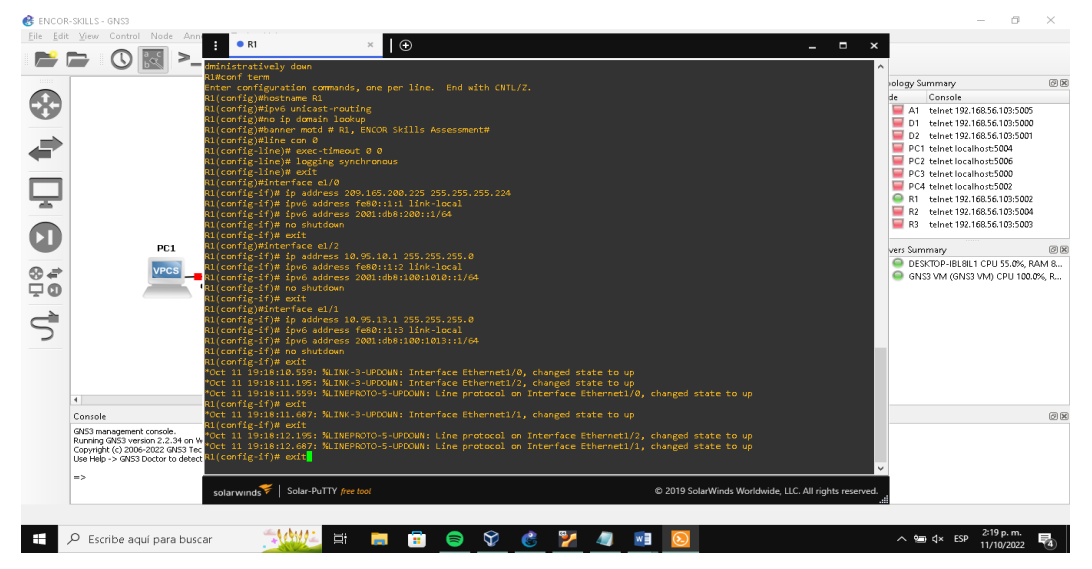

Fuente: Autor

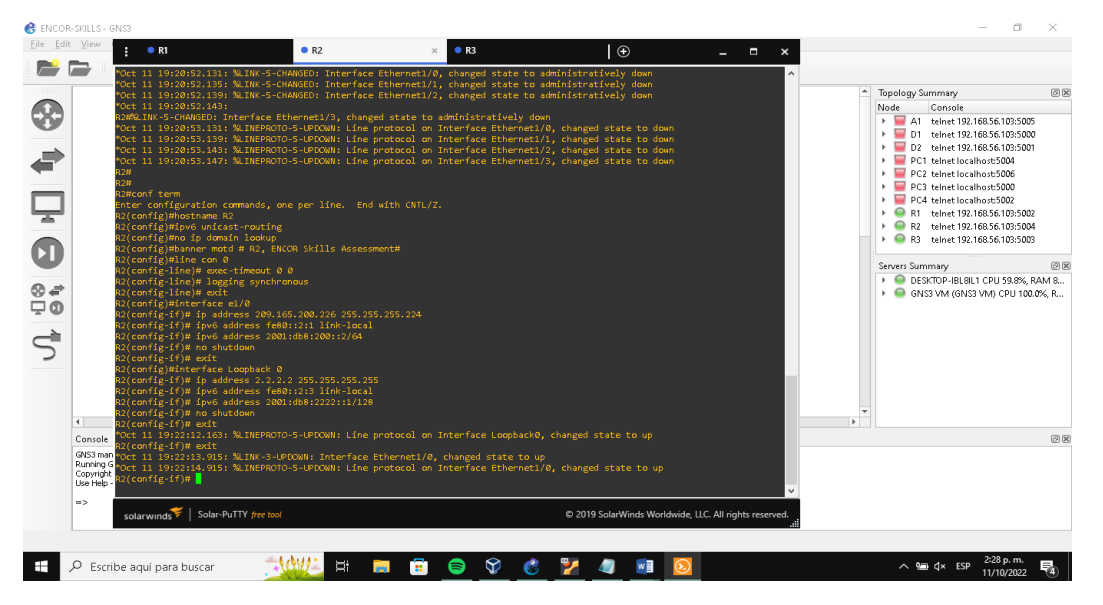

Figura 5: Configuracion R2

Fuente: Autor

Figura 6: Configuración R3

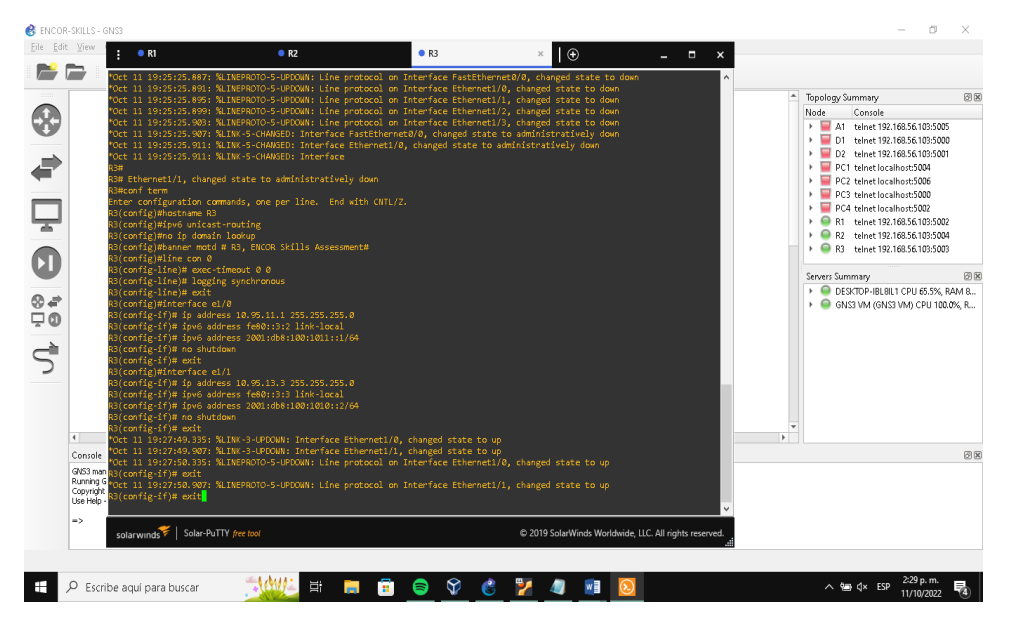

Fuente: Autor

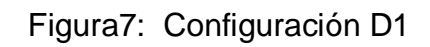

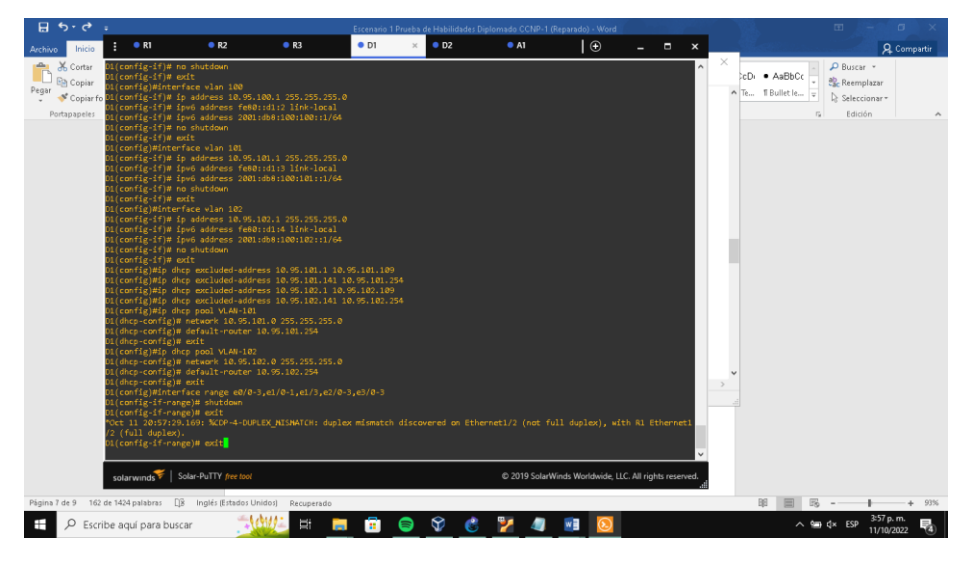

Fuente: Autor

Figura8: Configuracion D2

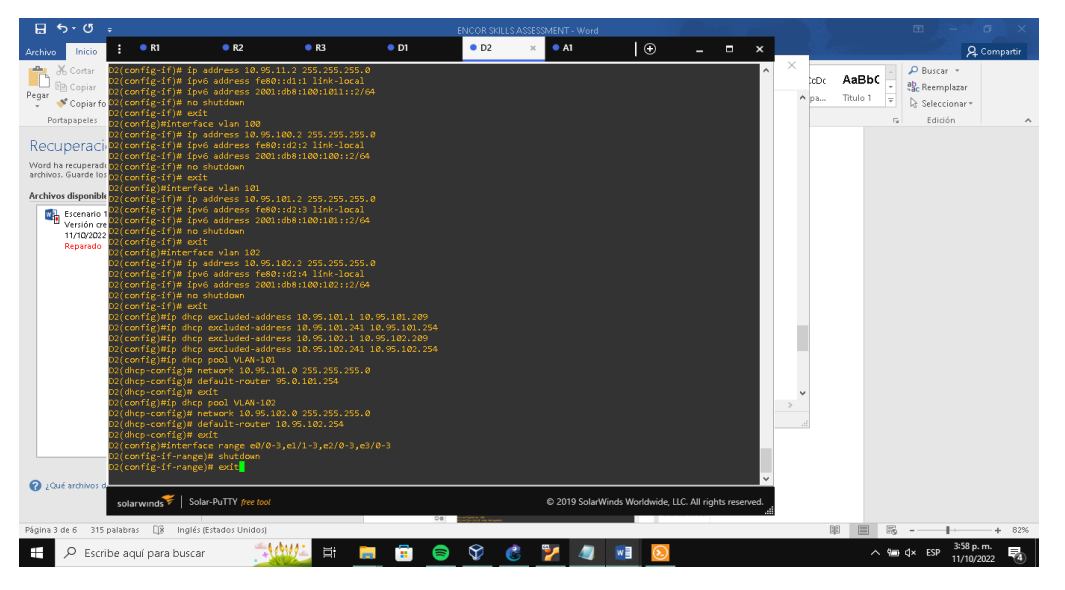

Fuente: Autor

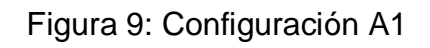

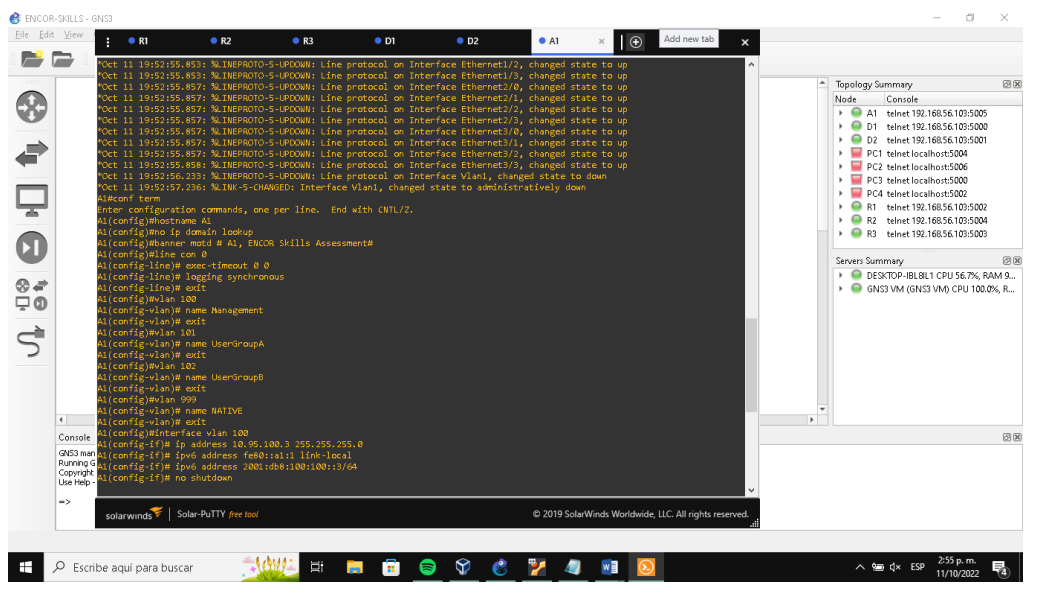

Fuente: Autor

PARTE 2: Configurar la red de capa 2 y la compatibilidad con el host

| Tabla 2. | Tareas | de | configu | ración |
|----------|--------|----|---------|--------|
|----------|--------|----|---------|--------|

| PUNTO | TAREA                                                                                                    | Especificación                                                                     |
|-------|----------------------------------------------------------------------------------------------------|------------------------------------------------------------------------------------|
| 2.1   | En todos los conmutadores,<br>configure las interfaces troncales<br>IEEE 802.1 Q en los enlaces de<br>interconexión del conmutador | Habilite enlaces troncales<br>802.1 Q<br>• D1 and D2<br>• D1 and A1<br>• D2 and A1 |
| 2.2   | En todos los conmutadores, cambie<br>la VLAN nativa en los enlaces<br>troncales                                                    | Utilice la VLAN 999 como<br>la VLAN nativa                                         |
| 2.3   | En todos los conmutadores hablilite<br>el protocol Rapid Spannning-Tree                                                            | Utilice el árbol de<br>expansión rápida.                                           |

| 2.4 | En D1 Y D2, configure los puentes<br>raíz RSTP apropiados según la<br>información del diagrama de<br>topología. D1 y D2 deben<br>proporcionar respaldo en caso de<br>falla del Puente raíz | Configure D1 Y D2 como<br>raíz para las VLAN<br>adecuadas con<br>prioridades que se<br>apoyen mutuamente en<br>caso de falla del<br>conmutador                                         |
|-----|----------------------------------------------------------------------------------------------------|----------------------------------------------------------------------------------------------------|
| 2.5 | En todos los switches, cree LACP<br>EthernetChannes como se muestra<br>en el diagrama de topología                                                                                         | <ul> <li>Utilice los siguientes<br/>números de canal:</li> <li>D1 to D2 – Port<br/>channel 12</li> <li>D1 to A1 – Port<br/>channel 1</li> <li>D2 to A1 – Port<br/>channel 2</li> </ul> |
| 2.6 | En todos los conmutadores,<br>configure los puertos de acceso del<br>host que se conectan a PC1,<br>PC2,PC3, PC4                                                                           | Configure los puertos de<br>acceso con la<br>configuración de VLAN<br>adecuada. Los puertos<br>de host deben pasar<br>inmediatamente al estado<br>de reenvío.                          |
| 2.7 | Verifique los servicios DHCPIPV4                                                                                                    | PC2 y PC3 son clientes<br>DHCP y deben recibir<br>direcciones IPv4 válidas.                                                                                                    |

| 2.8 |                                      | PC1 debería hacer ping<br>con éxito:<br>• D1: 10.XY.100.1<br>• D2: 10.XY.100.2<br>• PC4: 10.XY.100.6 |
|-----|--------------------------------------|----------------------------------------------------------------------------------------------------|
|     | Varificar la conactividad I AN local | PC2 debería hacer ping<br>con éxito:<br>• D1: 10.XY.102.1<br>• D2: 10.XY.102.2                       |
|     |                                      | PC3 debería hacer ping<br>con éxito:<br>• D1: 10.XY.101.1<br>• D2: 10.XY.101.2                       |
|     |                                      | PC4 debería hacer ping<br>con éxito<br>• D1: 10.XY.100.1<br>• D2: 10.XY.100.2<br>• PC1: 10.XY.100.5  |

A continuación, se agregan las respectivas configuraciones de cada dispositivo.

#### Switch D1

interface range e2/0-3 //Configuración de interfaz// switch port trunk encapsulation dot1q //Crea modo de encapsulación// switch port mode trunk //Configura en modo truncal// //Crea Vlan native// switch port trunk native vlan 999 channel-group 12 mode active //Crea EtherChannel o grupo de interfaz// no shutdown //salir// exit interface range e0/1 -2 // Configura un rango de interfaz// switchport trunk encapsulation dot1q //indica usar encapsulación IEEE 802.1// switchport mode trunk //usar interfaz como interfaz truncal// switchport trunk native vlan 999 //usar vlan 999 como nativa// channel-group 1 mode active //configuramos para el modo activo// //habilitar interfaz// no shutdown exit //salir// spanning-tree mode rapid-pvst //habilitar árbol expansion rápida // spanning-tree vlan 100,102 root primary //Asigna prioridades// spanning-tree vlan 101 root secondary //Asigna prioridad// interface e0/0 //Configura interfaz e0/0// switchport mode Access //Configura interfaz en modo acceso// switchport access vlan 100 //Asigna Vlan 100 como acceso// spanning-tree port fast //ingresar al estado de reenvío de árbol de expansión// no shutdown //habilitar interfaz // //salir// exit

# D2

| interface range e2/0-3             | // Configura un rango de interfaz//              |
|------------------------------------|--------------------------------------------------|
| switchport trunk encapsulation dot | 1q //Crea modo de encapsulación//                |
| switchport mode trunk              | //usar interfaz como interfaz truncal//          |
| switchport trunk native vlan 999   | //Crea Vlan native//                             |
| channel-group 12 mode active       | //configuramos G12 para el modo activo//         |
| no shutdown                        | //habilitar interfaz //                          |
| exit                               | //salir//                                        |
| interface range e1/1 -2            | // Configura un rango de interfaz//              |
| switchport trunk encapsulation dot | 1q //Crea modo de encapsulación//                |
| switchport mode trunk              | //usar interfaz como interfaz truncal//          |
| switchport trunk native vlan 999   | //Crea Vlan native//                             |
| channel-group 2 mode active        | //configuramos G2 para el modo activo//          |
| no shutdown                        | //habilitar interfaz //                          |
| exit                               | //salir//                                        |
| spanning-tree mode rapid-pvs //in  | gresar al estado de reenvío de árbol expansión// |
| spanning-tree vlan 101 root primai | y //Asigna prioridades//                         |
| spanning-tree vlan 100,102 root se | econdary //Asigna prioridades//                  |
| interface e0/0                     | //Configura interfaz e0/0//                      |
| switchport mode access             | //Configura interfaz en modo acceso//            |
| switchport access vlan 102         | //Asigna Vlan 102 como acceso//                  |
| spanning-tree portfast //ingres    | ar al estado de reenvío de árbol de expansión//  |
| no shutdown                        | //habilitar interfaz //                          |
| exit                               | //salir//                                        |

# Switch A1

| spanning-tree mode rapid-p   | vst //ingresar al estado de reenvío de árbol expansión// |
|------------------------------|----------------------------------------------------------|
| interface range e0/1-2       | // Configura un rango de interfaz//                      |
| switchport trunk encapsulat  | on dot1q //indica usar encapsulación IEEE 802.1//        |
| switchport mode trunk        | //usar interfaz como interfaz truncal//                  |
| switchport trunk native vlan | 999     //usar vlan 999 como nativa//                    |
| channel-group 1 mode activ   | e //configuramos G1 para el modo activo//                |
| no shutdown                  | //habilitar interfaz//                                   |
| exit                         | //salir//                                                |
| interface range e1/1-2       | // Configura un rango de interfaz//                      |
| switchport trunk encapsulat  | on dot1q //indica usar encapsulación IEEE 802.1//        |
| switchport mode trunk        | //usar interfaz como interfaz truncal//                  |
| switchport trunk native vlan | 999 //usar vlan 999 como nativa//                        |
| channel-group 2 mode activ   | e //configuramos G2 para el modo activo//                |
| no shutdown                  | //habilitar interfaz//                                   |
| exit                         | //salir//                                                |
| interface e1/3               | //configure interface e1/3 //                            |
| switchport mode access       | //Configura interfaz en modo acceso//                    |
| switchport access vlan 101   | //Asigna Vlan 101 como acceso//                          |
| spanning-tree portfast       | //ingresar al estado de reenvío de árbol de expansión//  |
| no shutdown                  | //habilitar interfaz//                                   |
| exit                         | // salir//                                               |
| interface e2/0               | //configure interface e2/03 //                           |
| switchport mode access       | //Configura interfaz en modo acceso//                    |
| switchport access vlan 100   | //Asigna Vlan 101 como acceso//                          |
| spanning-tree portfast //ii  | ngresar al estado de reenvío de árbol de expansión//     |

33

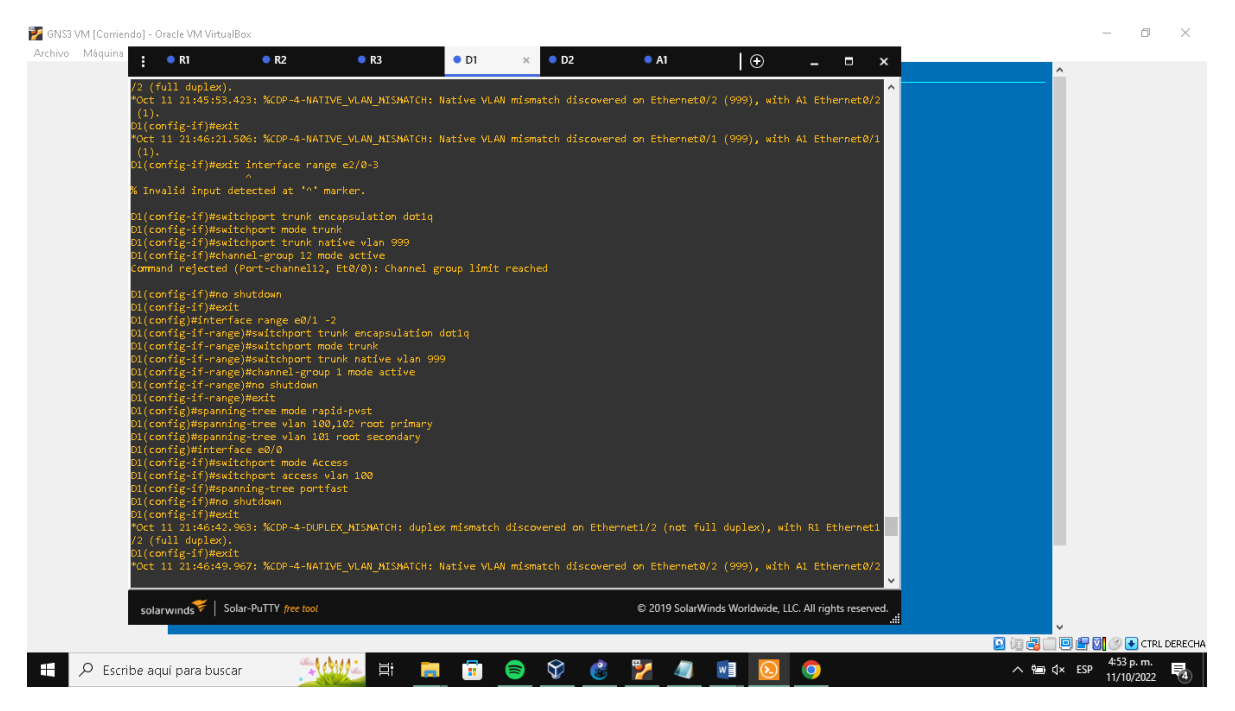

## Figura 10: Configuración D1

Fuente: Autor

# Figura 11: Configuración D2

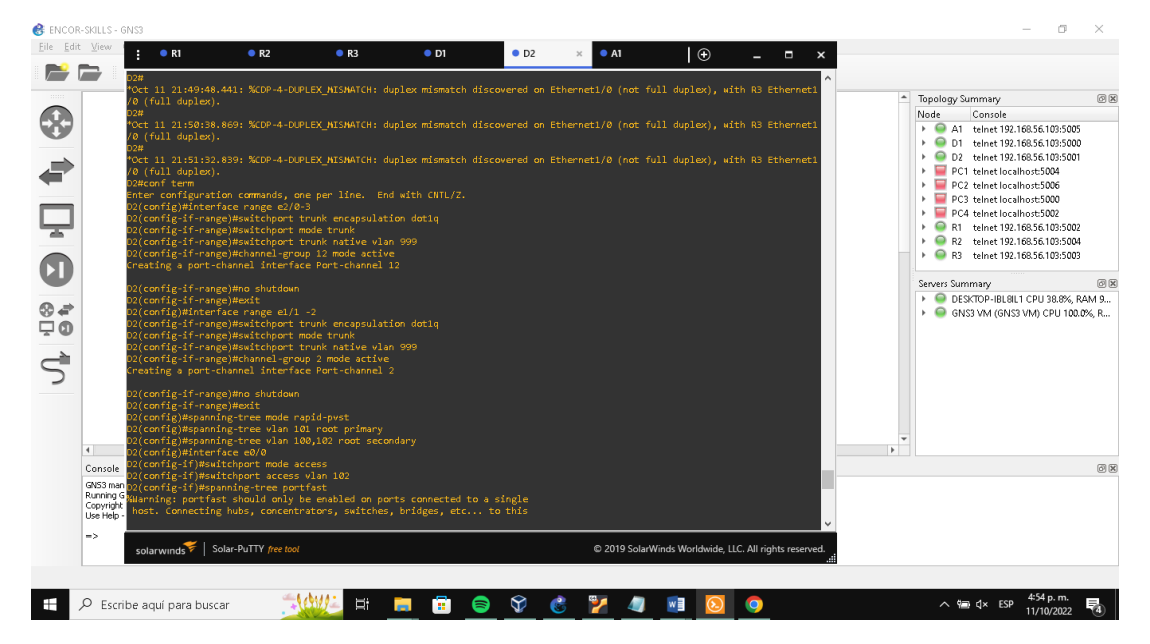

Fuente: Autor

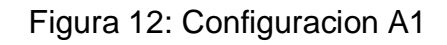

| <u>E</u> ile <u>E</u> dit | ⊻iew                                                                                                    | • R1                                                                                                    | • R2                                                                                                    | R3                                                         | D1                                                                                               | • D2                                                            | • A1        | × 🕀               | _ 1             | □ ×       |   |                                                                                                    |                        |
|---------------------------|----------------------------------------------------------------------------------------------------|----------------------------------------------------------------------------------------------------|----------------------------------------------------------------------------------------------------|------------------------------------------------------------|--------------------------------------------------------------------------------------------------|-----------------------------------------------------------------|-------------|-------------------|-----------------|-----------|---|----------------------------------------------------------------------------------------------------|------------------------|
|                           |                                                                                                    | Al config Heparat<br>Al config Heparat<br>Al config Heparat<br>Al config Hera<br>Al config Hera<br>Al config - 1                      | • R2<br>ing tree made r<br>freg tree range 60%<br>gejMaitchoert :<br>gejMaitchoert :<br>gejMaitcho | • B3<br>pdd-pvst<br>                                       | • D1<br>ion dotiq<br>n 999<br>i<br>ion dotiq<br>n 999<br>2<br>rts connected to<br>, bridges, etc | <ul> <li>single</li> <li>to this</li> <li>reg loops.</li> </ul> | • A1        | *                 | _               | □ ×       | 2 | Topology Summary           Node         Conside           >         A1 timest 122.168           >         D1 timest 122.168           >         D2 timest 122.168           >         D2 timest 122.168           >         PC2 timest 122.168           >         R1 timest 122.168           >         R3 timest 122.168           Servers Summary         >           >         GK33 VM (GN33 VI |                        |
|                           | <ul> <li>Console</li> <li>GNS3 man</li> <li>Running G</li> <li>Copyright</li> <li>Use Help -</li> <li>&gt;&gt;</li> </ul> | SPortfast has be<br>have effect whe<br>Al(config-if)#ro<br>Al(config)#inter<br>Al(config)#inter<br>Al(config)#isw<br>Al(config-if)#sw | en configured o<br>n the interface<br>i shutdown<br>it<br>face e2/0<br>itchport mode an<br>itchport access                                                                                                    | h Ethernet1/3 but<br>is in a non-trur<br>ccess<br>vlan 100 | t will only<br>nking mode.                                                                       |                                                                 |             |                   |                 | ~         | • | 5                                                                                                    | 88                     |
|                           |                                                                                                    | solarwinds ₹                                                                                                    | Solar-PuTTY free tool                                                                                                    |                                                            |                                                                                                  |                                                                 | © 2019 Sola | rWinds Worldwide, | LLC. All rights | reserved. |   |                                                                                                    |                        |
| <b>H</b> 9                | D Escrit                                                                                                    | be aquí para bus                                                                                                    | car 🏂                                                                                                    | ti 🕄                                                       | <b>e</b> 🕫 🤇                                                                                     | ) 🕅 🍪                                                           | 7           | <u>v</u> ] 🔕      | 0               |           |   | ^ 1∰ ⊄× ESP 1                                                                                                    | 4:59 p.m.<br>1/10/2022 |

Fuente: Autor

Tarea 2.2 En todos los conmutadores, cambie la VLAN nativa en los enlaces troncales D1# show interface trunk

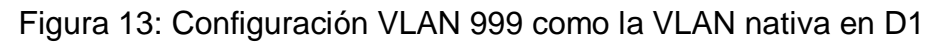

|                                                                                                    | R1 • R2                                                                                                    | • R3                                                                                                    | • D1 × •                                                                                                    | D2 • A1 | Ð | - • ×                                             |   |                                                                                                    |                                                                                                    |
|----------------------------------------------------------------------------------------------------|----------------------------------------------------------------------------------------------------|----------------------------------------------------------------------------------------------------|----------------------------------------------------------------------------------------------------|---------|---|---------------------------------------------------|---|----------------------------------------------------------------------------------------------------|----------------------------------------------------------------------------------------------------|
| Control Control Contro | <pre>igjmexit<br/>igjmexit<br/>22:01:20,540: KSY5-5<br/>running.config starts<br/>running.config<br/>starts<br/>sed configuration<br/>22:01:46.633: %CDP-4<br/>1 duplex).<br/>22:02:45.449: %CDP-4<br/>1 duplex).<br/>22:02:45.449: %CDP-4<br/>1 duplex).<br/>22:02:45.449: %CDP-4<br/>1 duplex).<br/>interface trunk<br/>22:04:05.992: %CDP-4<br/>interface trunk<br/>on<br/>on<br/>vians allowed on<br/>1.4094<br/>Vians allowed on<br/>1.4094</pre> | -CONFIG_I: Configured f<br>up:config<br>p:config[]<br>m 4780 bytes to 2101 by<br>-OUPLEX_NISHATCH: duple<br>-DUPLEX_NISHATCH: duple<br>-DUPLEX_NISHATCH: duple<br>-OUPLEX_NISHATCH: duple<br>Encapsulation Status<br>802.1q trunkin<br>s02.1q trunkin<br>trunk<br>d active in management | rom console by consol<br>bes[OK]<br>x mismatch discovered<br>x mismatch discovered<br>x mismatch discovered<br>x mismatch discovered<br>g 999<br>g 999<br>domain |         |   | A<br>RI EthernetI<br>RI EthernetI<br>RI EthernetI | • | Topology Summary           Node         Console                •         A1         teinet 192: 168.5 (1)                •         D 1         teinet 192: 168.5 (1)                •         D 2         teinet 192: 168.5 (1)                •         D C 2         teinet 192: 168.5 (1)                •         D C 2         teinet 192: 168.5 (1)                •         D C 2         teinet 192: 168.5 (1)                •         D R 2         teinet 192: 168.5 (1)                •         D R 2         teinet 192: 168.5 (1)                •         D R 2         teinet 192: 168.5 (1)                •         D SCITOP-IB: BIL I C PU 5         G SNST VM (GNS3 VM) C PU | 28 0<br>3:5005<br>3:5000<br>4<br>6<br>6<br>0<br>2<br>3:5002<br>3:5004<br>3:5003<br>2<br>3:5003<br>3:5003<br>3:5004<br>3:5003<br>2<br>3:5004<br>3:5004<br>3:5004<br>3:5004<br>3:5004<br>3:5004<br>3:5004<br>3:5000<br>5:5004<br>3:5000<br>3:50000<br>3:50000<br>3:50000<br>3:50000<br>3:50000<br>3:50000<br>3:50000<br>3:50000<br>3:5 |
| Console<br>GN53 man Po1<br>Running G Po12<br>Copyright<br>Use Help - D1#                                                                                                    | 1,100-102,999<br>Vlans in spannin<br>1,100-102,999<br>1,100-102,999                                                                                                    | g tree forwarding state                                                                                                    | and not pruned                                                                                                    |         |   | ×                                                 |   |                                                                                                    | 0                                                                                                    |

Fuente: Autor

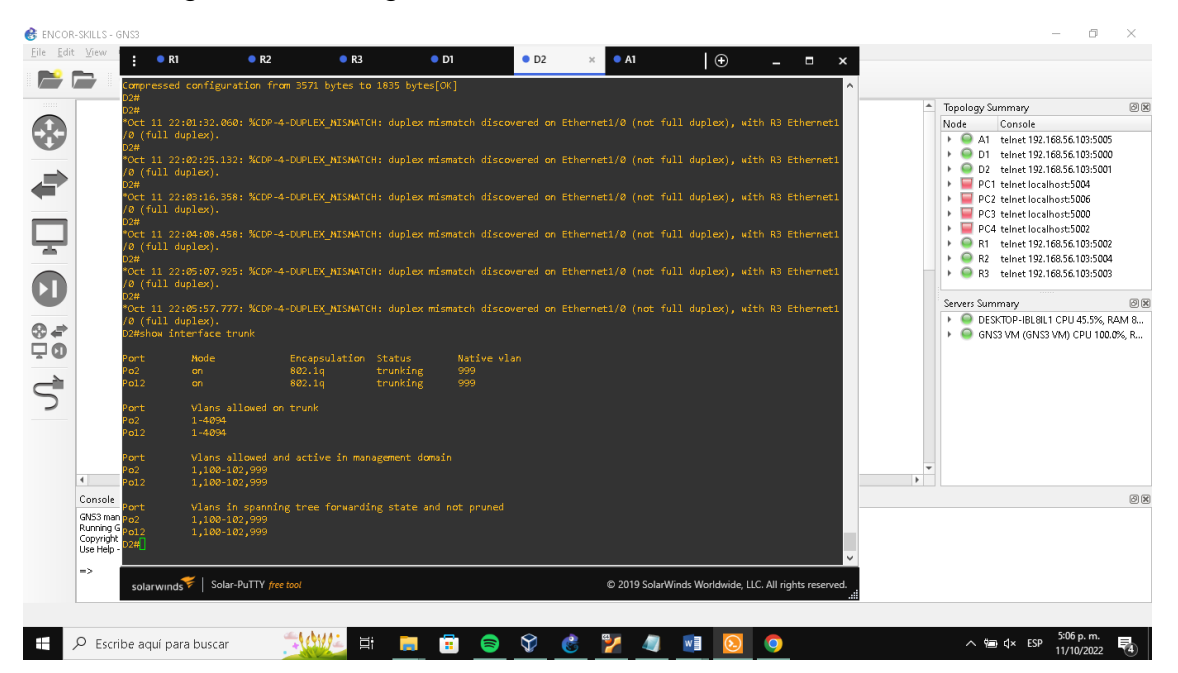

Figura 14: Configuración VLAN 999 como la VLAN nativa en D2.

Fuente: Autor

Tarea 2.3 En todos los conmutadores, habilite el protocolo Rapid Spanning-Tree.

Tarea 2.4 En D1 y D2, configure los puentes raíz RSTP apropiados según la información del diagrama de topología. D1 y D2 deben proporcionar respaldo en caso de falla del puente raíz. D1#show run | include spanning-tree (Muestra configuración protocolo SPT)

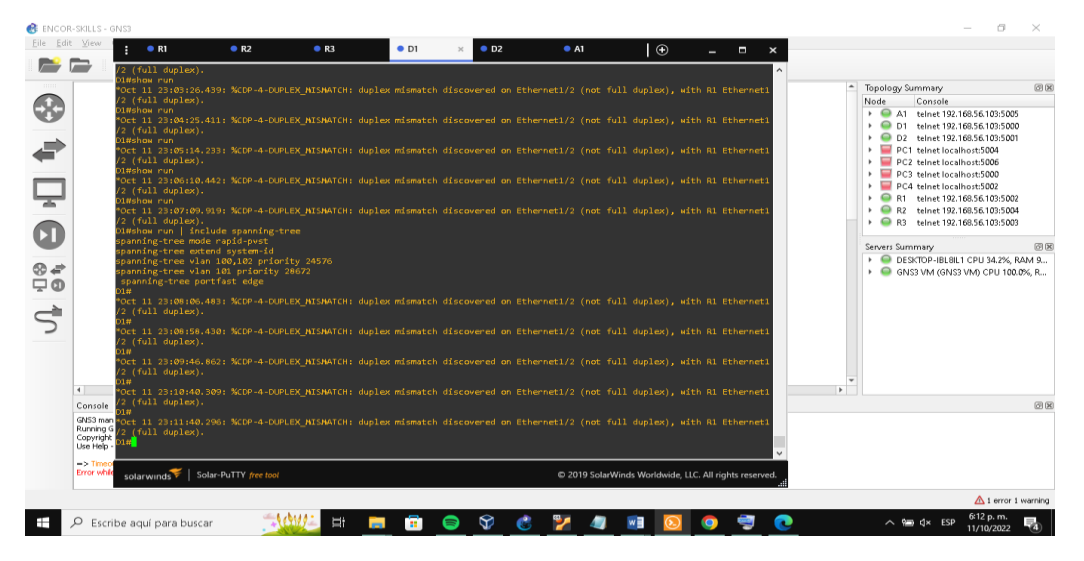

Figura 15: Configuración puentes raíz RSTP en D1.

Fuente: Autor

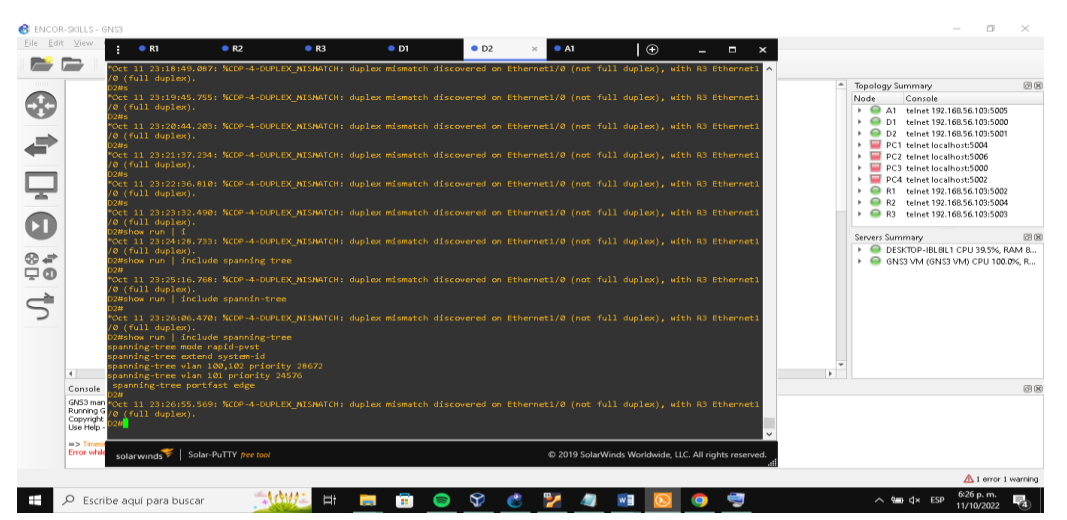

Figura 16: Configuración puentes raíz RSTP en D2.

Fuente: Autor

Tarea 2.5 En todos los switches, cree LACP EtherChannels como se muestra en el diagrama de topología.

Tarea 2.6 En todos los conmutadores, configure los puertos de acceso de host que se conectan a PC1, PC2, PC3 y PC4. D1#show run interface e0/0, e1/3, e2/0 (Muestra configuración de la interfaz e0/0, e1/3, e2/0)

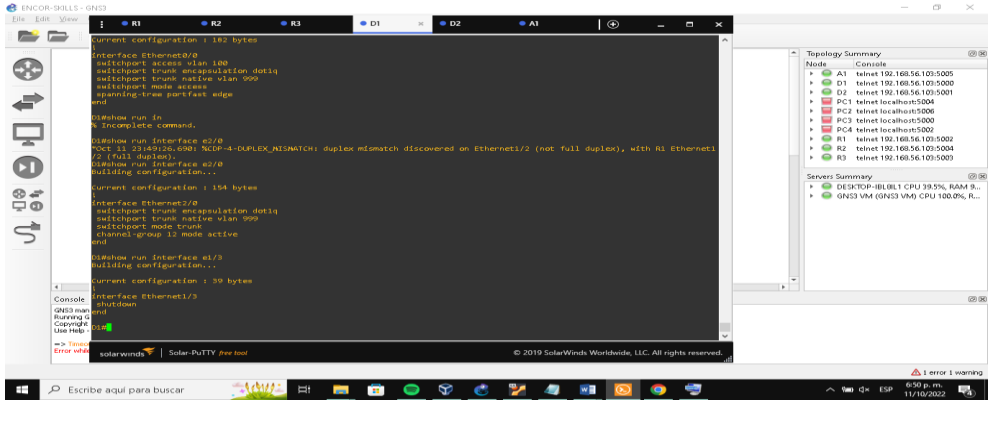

Figura 17: Configuración interfaces e0/0, e1/3, e2/0 en D1

Fuente: Autor

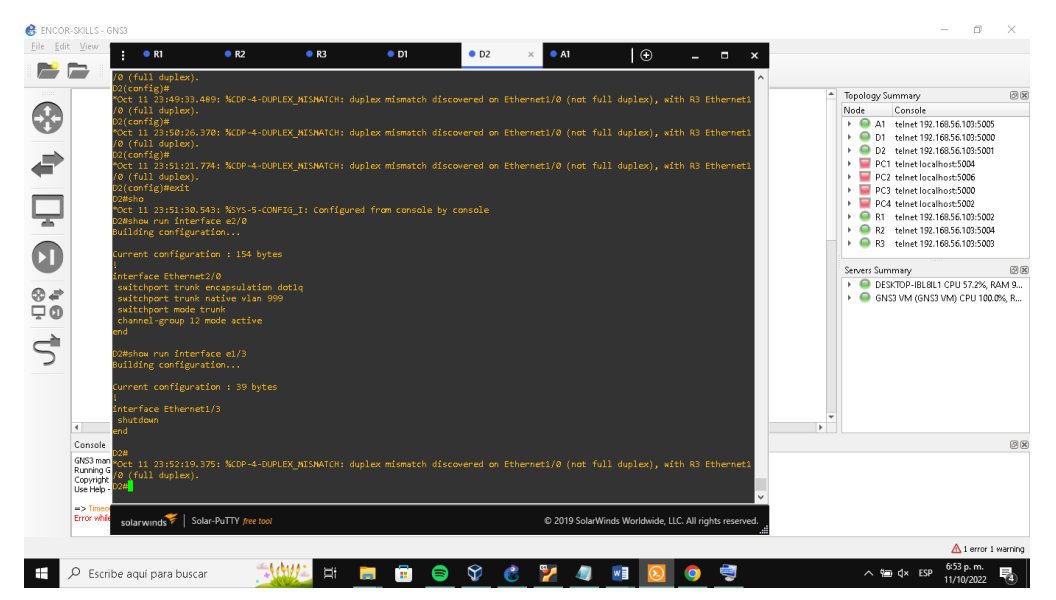

Figura 18: Configuración interfaces e0/0, e1/3, e2/0 en A1

Fuente: Autor

# Figura 19: Configuración A1

| ile <u>E</u> dit | View • R1                                                                                                    | • R2                                                                                                    | • R3            | • D1               | • D2    | • A1          | ×   🕀               | _ =                | ×      |                                                            |                                                                                                    |
|------------------|----------------------------------------------------------------------------------------------------|----------------------------------------------------------------------------------------------------|-----------------|--------------------|---------|---------------|---------------------|--------------------|--------|------------------------------------------------------------|----------------------------------------------------------------------------------------------------|
|                  | Al (config) Hard<br>Al (config) Hard<br>Al (config) Hard<br>Al (config) Hard<br>Al Hard<br>Config) Hard<br>Al Hard<br>Building config<br>Current configu<br>Interface Ether<br>shutdown<br>end<br>Al Hardow run int<br>Building config<br>Current configu | ngg)#exit<br>7.919: %SYS-5-CONFT<br>erface e0/0<br>uration<br>ration : 39 bytes<br>net0/0<br>uration<br>ration : 110 bytes | IG_I: Configure | ad from console by | console |               |                     |                    |        | Topology Summary           Node         Console <ul></ul>  | \$ 56.103:5005 56.103:5001 455004 455006 455000 56.103:5002 56.103:5004 55.103:5004 56.103:5004 56.103:500 56.103:500 56.103:500 56.103:500 56.103:500 56.103:500 56.103:500 56.103:500 56.103:500 56.103:500 56.103:500 56.103:500 56.103:500 56.103:500 56.103:500 56.103:500 56.103:500 56.103:500 56.103:500 56.103:500 56.103:500 56.103:500 56.103:500 56.103:500 56.103:500 56.103:500 56.103:500 56.103:50 56.103:500 56.103:500 56.100 56.103:500 56.100 56.100 56.100 56.100 56.100 56.10 |
|                  | i<br>interface Ether<br>switchport acc<br>switchport mod<br>spanning-tree<br>end<br>Al#show run int<br>Building config<br>Current configu                                                                                                    | net2/0<br>ess vlan 100<br>e access<br>portfast edge<br>erface el/3<br>uration<br>ration : 110 bytes                        |                 |                    |         |               |                     |                    |        | Server summary<br>Generator - BEBILT C<br>GNS3 VM (GNS3 VA | PU 60.2%, RAM 9<br>/) CPU 100.0%, R                                                                                                    |
|                  | switchport acc                                                                                                    | ess vlan 101                                                                                                    |                 |                    |         |               |                     |                    | _      |                                                            |                                                                                                    |
|                  | Console<br>GN53 man<br>Copyright<br>Use Help                                                                                                    | portfast edge                                                                                                    |                 |                    |         |               |                     |                    | v      |                                                            | 0                                                                                                    |
|                  | => Timeo<br>Error while<br>solar winds                                                                                                    | Solar-PuTTY free tool                                                                                                    |                 |                    |         | © 2019 SolarW | Vinds Worldwide, Ll | LC. All rights res | erved. |                                                            |                                                                                                    |
|                  |                                                                                                    |                                                                                                    |                 |                    |         |               |                     |                    |        |                                                            | 🛆 1 error 1 warnin                                                                                                    |
|                  | P Escribe aquí para bu                                                                                                    | scar 🏼 🏂                                                                                                    | Wi H            | <b>i</b> i i       | 9 6     | 🎽 🥼           | <b>1</b>            | 0                  | 1      | へ 幅 Q× ESP 6<br>11                                         | <sup>c54</sup> p. m.<br>1/10/2022                                                                                                    |

Fuente: Autor

Tarea 2.7 Verifique los servicios DHCP IPv4 en PC2 y PC3. PC2> dhcp (Proporciona automáticamente un host de Protocolo) PC2> show vip (Muestra la configuración.

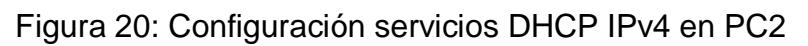

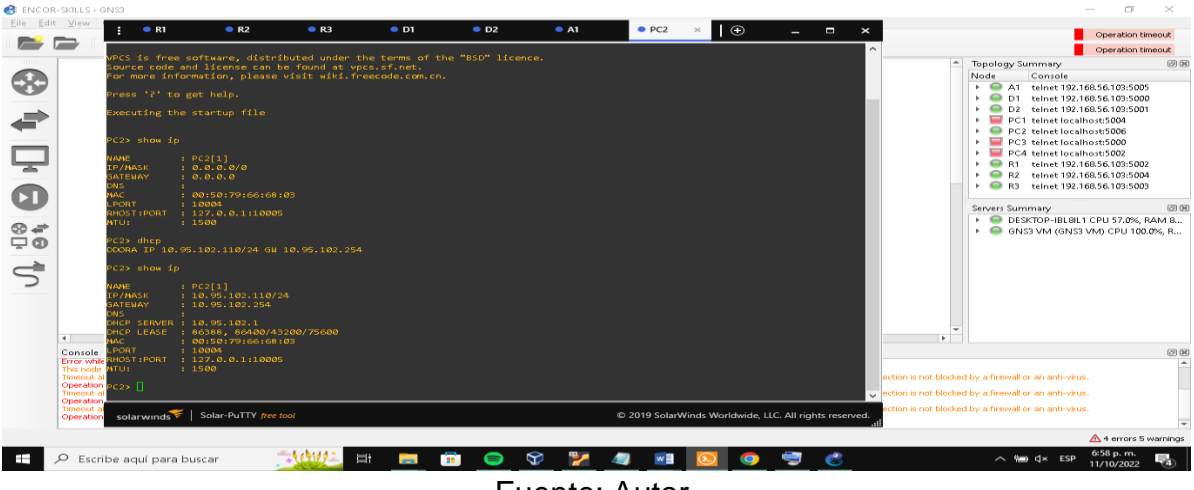

Fuente: Autor

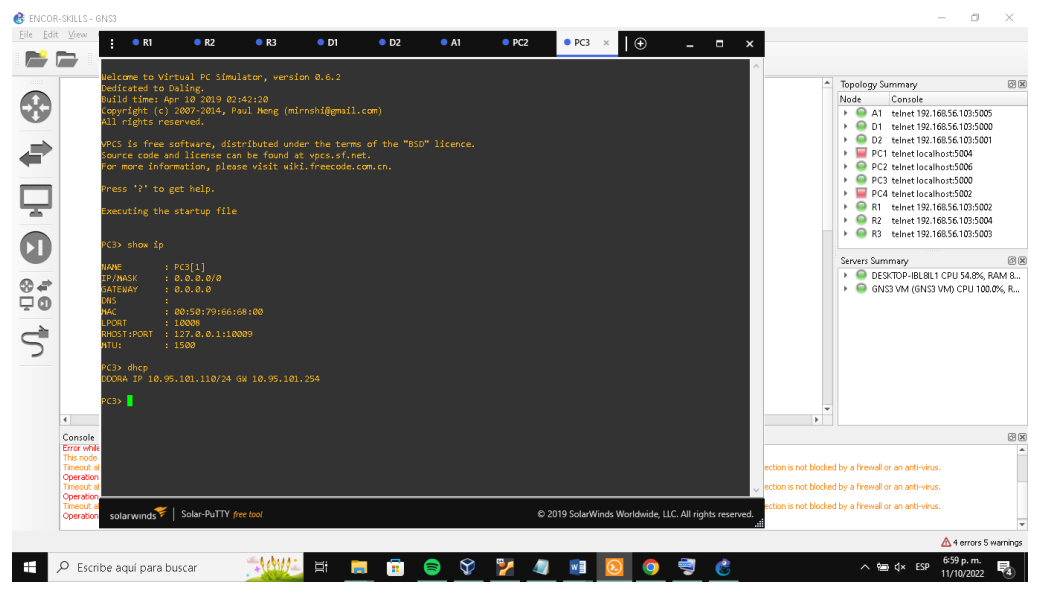

Figura21: Configuración servicios DHCP IPv4 en PC3.

Fuente: Autor

Tarea 2.8 Verificación de la conectividad LAN local.

PC1 debería hacer ping con éxitoD110.XY.100.1 • D2: 10.XY.100.2 • PC4: 10.XY.100.6

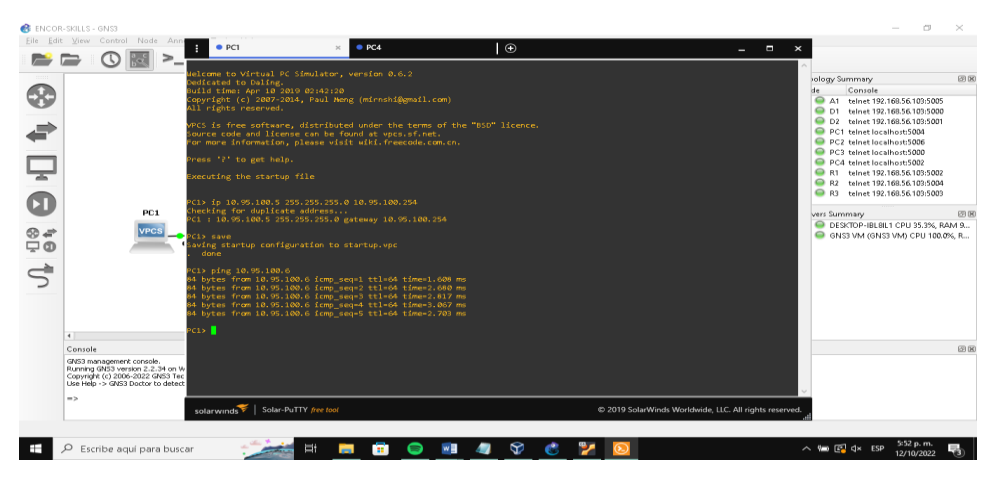

Figura 22: Verificación conectividad LAN local desde PC1

Fuente: Autor

PC2 debería hacer ping con éxito: • D1: 10.XY.102.1 • D2: 10.XY.102.2

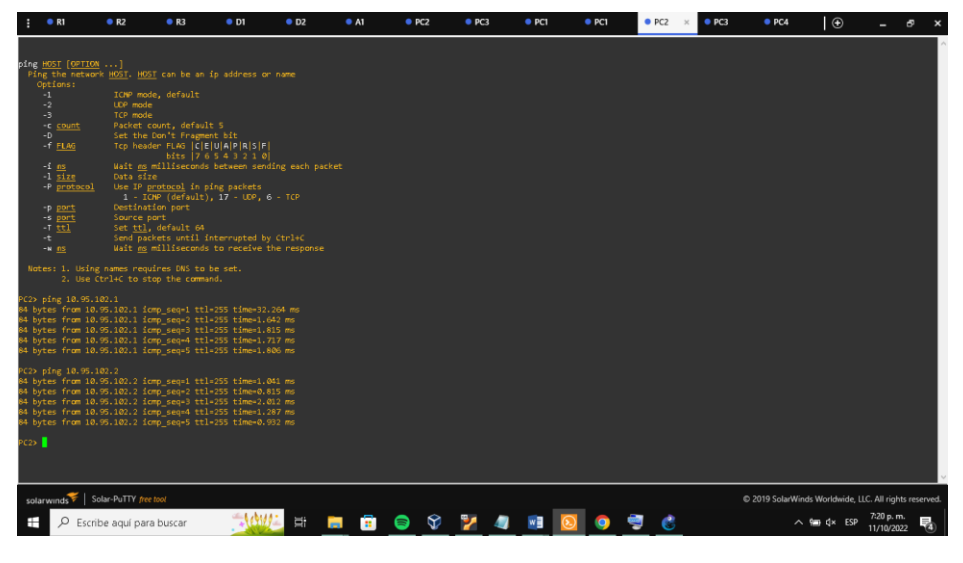

Figura 23: Verificación conectividad LAN local desde PC2.

Fuente: Autor

PC3 debería hacer ping con éxito: • D1: 10.XY.101.1 • D2: 10.XY.101.2

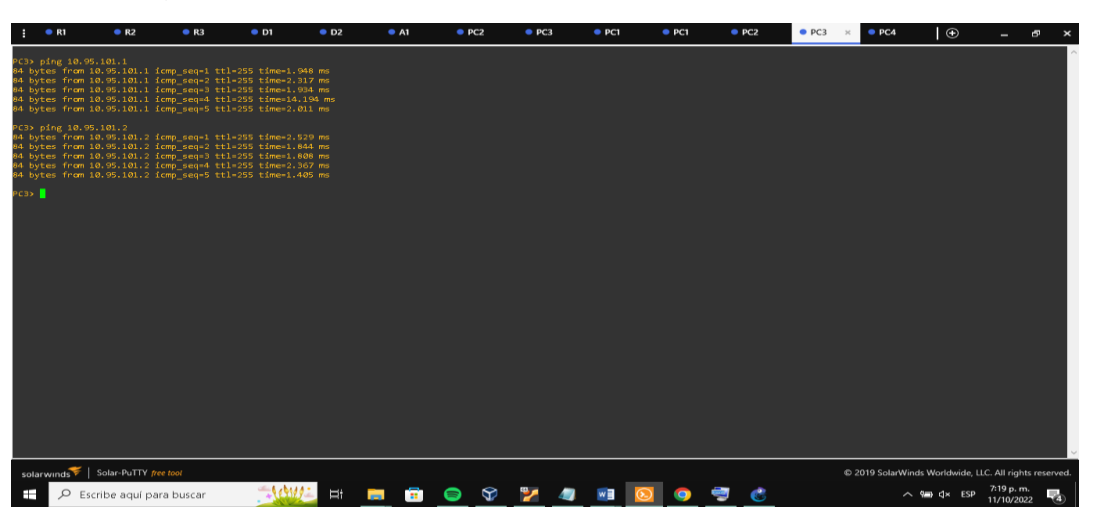

Figura 24: Verificación conectividad LAN local desde PC3.

Fuente: Autor

PC4 debería hacer ping con éxito: • D1: 10.XY.100.1 • D2: 10.XY.100.2 • PC1: 10.XY.100.5

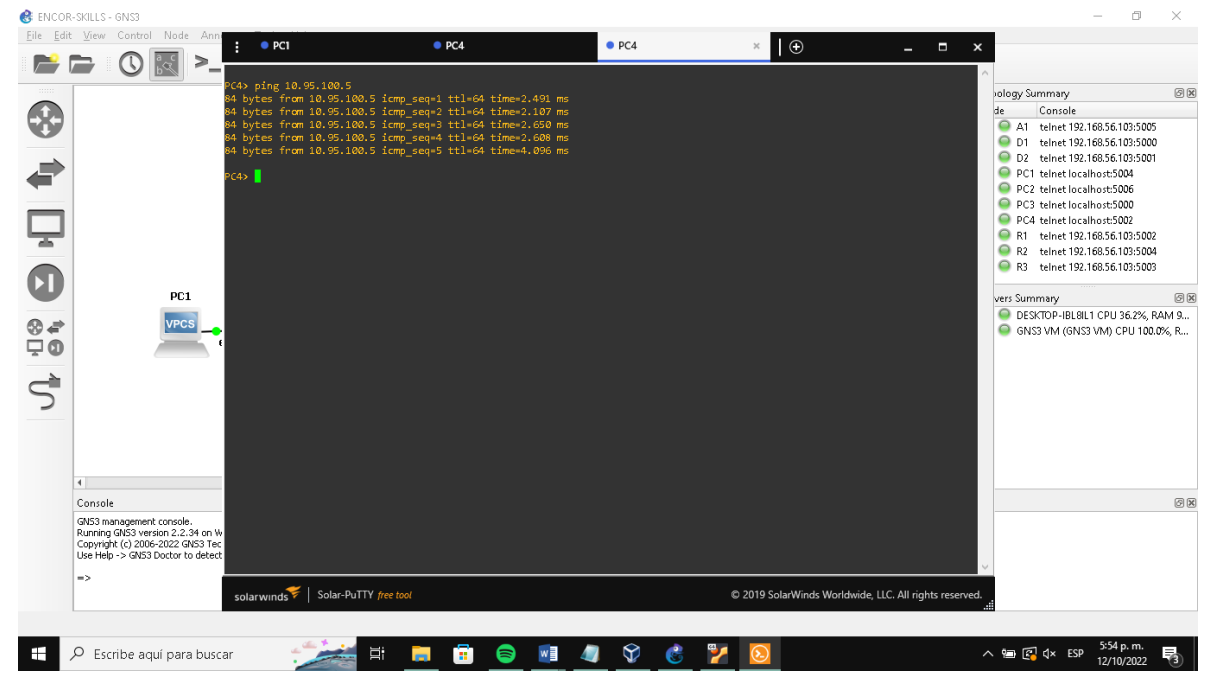

Figura 25: Verificación conectividad LAN local desde PC4.

Fuente: Autor

#### **ESCENARIO 2**

#### PARTE 3:

**PASO 1:** Configurar los protocolos de enrutamiento.

En esta parte, configurará los protocolos de enrutamiento IPv4 e IPv6. Al final de esta parte, la red debe estar completamente convergente. Los pings de IPv4 e IPv6 a la interfaz Loopback 0 desde D1 y D2 deberían ser exitosos.

| Num. | TAREA                                                                                                    | Especificación                                                                                                    |
|------|----------------------------------------------------------------------------------------------------|----------------------------------------------------------------------------------------------------|
| 3.1  | En la "Red de la empresa"<br>(es decir, R1, R3, D1 y<br>D2), configure OSPFv2 de<br>área única en el área 0. | <ul> <li>Utilice el ID de proceso OSPF 4 y asigne los siguientes ID de enrutador:</li> <li>R1: 0.0.4.1</li> <li>R3: 0.0.4.3</li> <li>D1: 0.0.4.131</li> <li>D2: 0.0.4.132</li> <li>En R1, R3, D1 y D2, anuncie todas las redes/VLAN conectadas directamente en el Área 0.</li> <li>En R1, no anuncie la red R1 – R2.</li> <li>En R1, propague una ruta predeterminada. Tenga en cuenta que BGP proporcionará la ruta predeterminada.</li> <li>Deshabilite los anuncios OSPFv2 en:</li> <li>D1: Todas las interfaces excepto E1/2</li> <li>D2: Todas las interfaces excepto E1/0</li> </ul> |
| 3.2  | En la Red de la empresa ( es<br>decir, R1, R2, D1 y D2)                                                      | Utilice el ID de proceso OSPF 6 y asigne los siguientes<br>ID de enrutador:<br>• R1: 0.0.6.1                                                                                                    |

TABLA 3 Debe configurar las siguientes tareas:

| Num. | TAREA                                                  | Especificación                                                                                                    |
|------|--------------------------------------------------------|----------------------------------------------------------------------------------------------------|
|      | configure OSPFv3 clásico de<br>área única en el área 0 | <ul> <li>R3: 0.0.6.3</li> <li>D1: 0.0.6.131</li> <li>D2: 0.0.6.132</li> </ul>                                                                                             |
|      |                                                        | En R1,R3,D1,D2 anuncie todas las redes/VLAN<br>conectadas directamente en el área 0                                                                                       |
|      |                                                        | <ul> <li>En R1 no anuncie la red R1-R2.</li> <li>En R1 propague una ruta predeterminada. Tenga<br/>en cuenta que BGP proporcionará la ruta<br/>predeterminada.</li> </ul> |
|      |                                                        | Deshabilite los anuncios OSPFv3 en:                                                                                                    |
|      |                                                        | <ul> <li>D1: Todas las interfaces excepto E1/2</li> <li>D2: Todas las interfaces excepto E1/0</li> </ul>                                                                  |
|      | En R2 en la Red ISP<br>configure MP-BGP.               | Configure 2 rutas estáticas predeterminadas a través<br>de la interfaz Loopback 0:                                                                                        |
|      |                                                        | <ul> <li>Una ruta estática predeterminada IPV4.</li> <li>Una ruta estática predeterminada IPV6.</li> </ul>                                                                |
|      |                                                        | Configure R2 en BGP ASN <b>500</b> y use la identificación del enrutador 2.2.2.2.                                                                                         |
| 3.3  |                                                        | Configure y habilite una relación vecino Pv4 e IPv6 con<br>R1 y ASN 300.                                                                                                  |
|      |                                                        | <ul> <li>En la familia de direcciones IPv4 anuncie:</li> <li>La red Loopback 0 IPv4 (/32).</li> <li>La ruta predeterminada (0.0.0/0).</li> </ul>                          |
|      |                                                        | <ul> <li>En la familia de direcciones IPv6 anuncie:</li> <li>La red Loopback 0 IPv4 (/128).</li> <li>La ruta predeterminada (::/0).</li> </ul>                            |
|      | En R1 en la red "ISP ,<br>configure MP-BGP.            | Configure dos rutas resumidas estáticas a la interfaz<br>Null 0:                                                                                                    |
|      |                                                        | <ul> <li>Una ruta IPv4 resumida 10.XY.0.0/8.</li> <li>Una ruta IPv6 resumida 2001:db8:100: :/48.</li> </ul>                                                               |
| 3.4  |                                                        | Configure R1 in BGP ASN <b>300</b> y use la identificación del enrutador 1.1.1.1.                                                                                         |
|      |                                                        | Configure una relación de vecino IPv4 e IPv6 con R2 y<br>ASN 500.                                                                                                    |
|      |                                                        | En la familia de direcciones IPV4                                                                                                    |
|      |                                                        | <ul> <li>Deshabilite la relación de vecino IPv6</li> <li>Habilite la relación de vecino IPv4</li> <li>Anuncie la red 10.XY.0.0/8.</li> </ul>                              |

| Num. | n. TAREA Especificación |                                                                                                    |
|------|-------------------------|----------------------------------------------------------------------------------------------------|
|      |                         | <ul> <li>En la familia de direcciones IPv6</li> <li>Deshabilite la relación de vecino IPv4</li> <li>Habilite la relación de vecino IPv6.</li> <li>Anuncie la red 2001:db8:100::/48.</li> </ul> |

## **ROUTER 1**

| router ospf 4                      | //Utilizando ID de proceso//             |
|------------------------------------|------------------------------------------|
| router-id 0.0.4.1                  | //asignando ID de router//               |
| network 10.0.10.0 0.0.0.255 area 0 | //notificando red //                     |
| network 10.0.13.0 0.0.0.255 area 0 | //notificando red//                      |
| default-information originate      | //ruta por defecto//                     |
| exit                               | //salir//                                |
| ipv6 router ospf 6                 | //protocolo estado de enlace//           |
| router-id 0.0.6.1                  | //asignando ID de router//               |
| default-information originate      | //ruta por d efecto//                    |
| exit                               | //salir//                                |
| interface e1/2                     | // notificando redes conectadas//        |
| ipv6 ospf 6 area 0                 | //protocolo estado de enlace ID área 0// |
| exit                               | //salir//                                |
| interface e1/1                     | // notificando redes conectadas//        |
| ipv6 ospf 6 area 0                 | //protocolo estado de enlace ID área 0// |
| exit                               | //salir//                                |
| ip route 10.0.0.0 255.0.0.0 null0  | // interface de salida null 0//          |
| ipv6 route 2001:db8:100::/48 null0 | //configurando ipv 6//                   |
| router bgp 300                     | //configurando Sistema autónomo //       |
| bgp router-id 1.1.1.1              | // configurando router//                 |

| neighbor 209.165.200.226 remote-as 5  | 00 //configurando vecino//              |
|---------------------------------------|-----------------------------------------|
| neighbor 2001:db8:200::2 remote-as 50 | 00 //configurando vecino//              |
| address-family ipv4 unicast           | //configurar familia direcciones ipv4// |
| neighbor 209.165.200.226 activate     | //activando vecino//                    |
| no neighbor 2001:db8:200::2 activate  | //desactivando vecino//                 |
| network 10.0.0.0 mask 255.0.0.0       | //notificando red//                     |
| exit-address-family                   | //salir//                               |
| address-family ipv6 unicast           | //configurar familia direcciones ipv6// |
| no neighbor 209.165.200.226 activate  | // desactivando vecino//                |
| neighbor 2001:db8:200::2 activate     | // activando vecino//                   |
| network 2001:db8:100::/48             | //notificando red//                     |
| exit-address-family                   | //salir de familia de direcciones /     |

# **ROUTER 3**

| router ospf 4                      | //iniciando redireccionamiento //        |
|------------------------------------|------------------------------------------|
| router-id 0.0.4.3                  | //asignando ID de router//               |
| network 10.0.11.0 0.0.0.255 area 0 | ) //notificando red//                    |
| network 10.0.13.0 0.0.0.255 area 0 | ) //notificando red//                    |
| exit                               | //salir//                                |
| ipv6 router ospf 6                 | //protocolo estado de enlace //          |
| router-id 0.0.6.3                  | //asignando ID de router//               |
| exit                               | //salir//                                |
| interface e1/1                     | // notificando redes conectadas//        |
| ipv6 ospf 6 area 0                 | //protocolo estado de enlace en área 0// |
| exit                               | //salir//                                |
| interface e1/0                     | // notificando redes conectadas//        |
| ipv6 ospf 6 area 0 //protocolo e   | estado de enlace en área 0//             |

exit //salir// end //fin//

# D1

| router ospf 4 //Utilizando | ID de proc  | eso//                                         |
|----------------------------|-------------|-----------------------------------------------|
| router-id 0.0.4.131        | //asig      | nando ID de router//                          |
| passive-interface default  | //toda      | ns las interfaces pasivas//                   |
| no passive-interface e1/2  | //acti      | ivando interfaz e1/2//                        |
| network 10.0.10.0 0.0.0.25 | 5 area 0    | //notificamos 4 redes 10.0//                  |
| network 10.0.100.0 0.0.0.2 | 55 area 0   | //red 100.0//                                 |
| network 10.0.101.0 0.0.0.2 | 55 area 0   | //red 101.1//                                 |
| network 10.0.102.0 0.0.0.2 | 55 area 0   | //red 102.0//                                 |
| exit                       |             | //salir//                                     |
| ipv6 router ospf 6         | //          | /Iniciando redireccionamiento//               |
| router-id 0.0.6.131        | //          | asignando ID de router//                      |
| passive-interface default  | //te        | odas las interfaces pasivas//                 |
| no passive-interface e1/2  | //:         | activando interfaz e1/2//                     |
| exit                       | //s         | salir//                                       |
| interface e1/2             | // n        | otificando redes conectadas//                 |
| ipv6 ospf 6 area 0         | //p         | protocolo estado de enlace //                 |
| exit                       | //salir//   |                                               |
| interface vlan 100         | //Ingreso a | a la configuración de la vlan como interfaz// |
| ipv6 ospf 6 area 0         | //protocolo | o estado de enlace //                         |
| exit                       | //salir//   |                                               |
| interface vlan 101         | //Ingreso a | a la configuración de la vlan como interfaz// |

47

ipv6 ospf 6 area 0 //protocolo estado de enlace //
exit //salir//
interface vlan 102 //Ingreso a la configuración de la vlan como interfaz//
ipv6 ospf 6 area 0 // notificando redes conectadas//
exit //salir//

#### D2

| router ospf 4                      | //Utilizando ID de proceso//      |
|------------------------------------|-----------------------------------|
| router-id 0.0.4.132                | //asignando ID de router//        |
| network 10.0.100.0 0.0.0.255 area  | 0 //notificando red//             |
| network 10.0.101.0 0.0.0.255 area  | 0 //notificando red//             |
| network 10.0.102.0 0.0.0.255 area  | 0 //notificando red//             |
| network 10.0.11.0 0.0.0.255 area 0 | ) //notificando red//             |
| passive-interface default          | //todas interfaces pasivas//      |
| no passive-interface e1/0          | //activando interfaz//            |
| exit                               | //salir//                         |
| ipv6 router ospf 6                 | //Utilizando ID de proceso//      |
| router-id 0.0.6.132                | //asignando ID de router//        |
| passive-interface default          | //asignando ID de router//        |
| no passive-interface e1/0          | //asignando ID de router//        |
| exit                               | //salir//                         |
| interface e1/0                     | // notificando redes conectadas// |
| ipv6 ospf 6 area 0                 | // notificando redes conectadas// |
| exit                               | //salir//                         |
| interface vlan 100                 | //configurar vlan 100//           |
| ipv6 ospf 6 area 0                 | // notificando redes conectadas// |
| exit                               | //salir//                         |

| interface vlan 101 | //configurar vlan 101//           |
|--------------------|-----------------------------------|
| ipv6 ospf 6 area 0 | // notificando redes conectadas// |
| exit               | //salir//                         |
| interface vlan 102 | //configurar vlan 102//           |
| ipv6 ospf 6 area 0 | // notificando redes conectadas// |
| exit               | //salir//                         |
| end                | //finalizar//                     |

## **ROUTER R2**

| ip route 0.0.0.0 0.0.0.0 loopback0   | //ruta estática por defecto //     |
|--------------------------------------|------------------------------------|
| ipv6 route::/0 loopback0             | // interfaz de salida//            |
| router bgp 500 /                     | //configurando bgp//               |
| bgp router-id 2.2.2.2                | //configurando bgp//               |
| neighbor 209.165.200.225 remote-as   | 300 //vecino para ipv6//           |
| neighbor 2001:db8:200::1 remote-as 3 | 300 //vecino para ipv 4//          |
| address-family ipv4                  | //familia de direcciones en ipv4// |
| neighbor 209.165.200.225 activate    | //activar vecino//                 |
| no neighbor 2001:db8:200::1 activate | //activar vecino//                 |
| network 2.2.2.2 mask 255.255.255.25  | 5 //anunciar red//                 |
| network 0.0.0.0                      | //ruta por defecto//               |
| exit-address-family                  | //salir familia de direcciones//   |
| address-family ipv6 //famili         | ia de direcciones en ipv6//        |
| no neighbor 209.165.200.225 activate | //desactivando vecino//            |
| neighbor 2001:db8:200::1 activate    | //activando vecino                 |
| network 2001:db8:2222::/128          | //anunciar red//                   |
| network::/0                          | //anunciar red//                   |
| exit-address-family                  | //salir familia de direcciones//   |

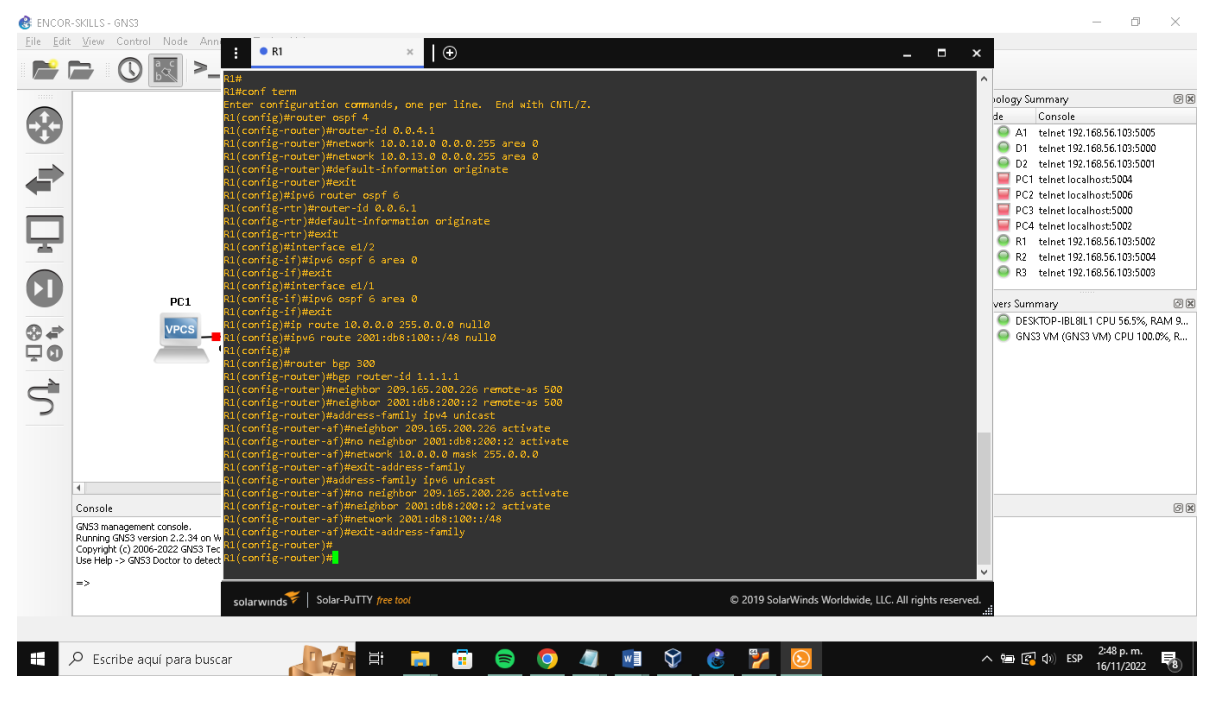

## Figura 26: Configuración R1

Fuente: Autor

# Figura 27: Configuración R2

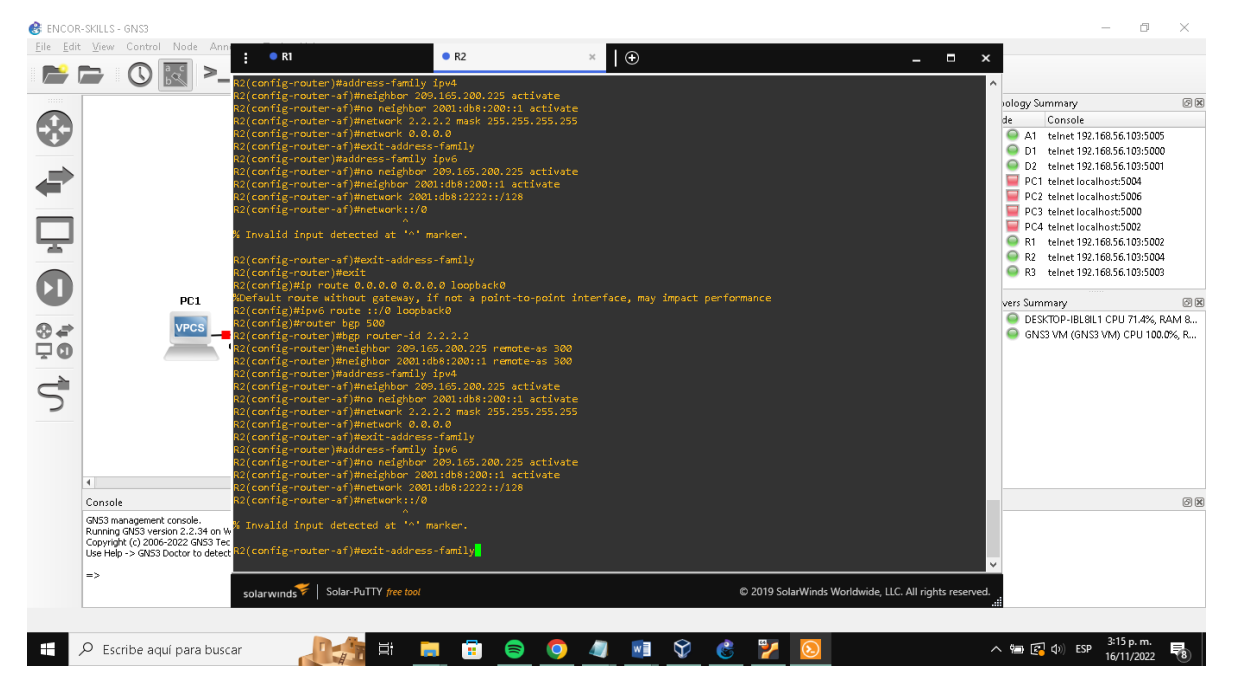

Fuente: Autor

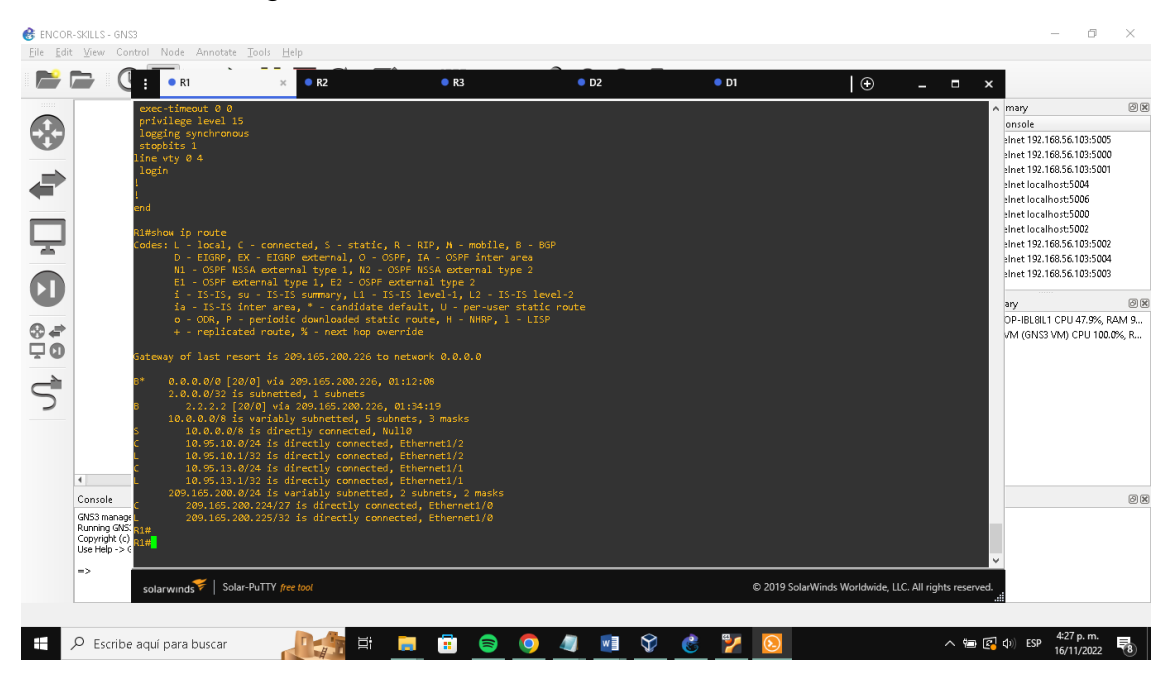

Figura 28: Verificanda las tablas de enrutamiento

Figura 29: Verificando que OSPFv3 para IPv6 funcione correctamente.

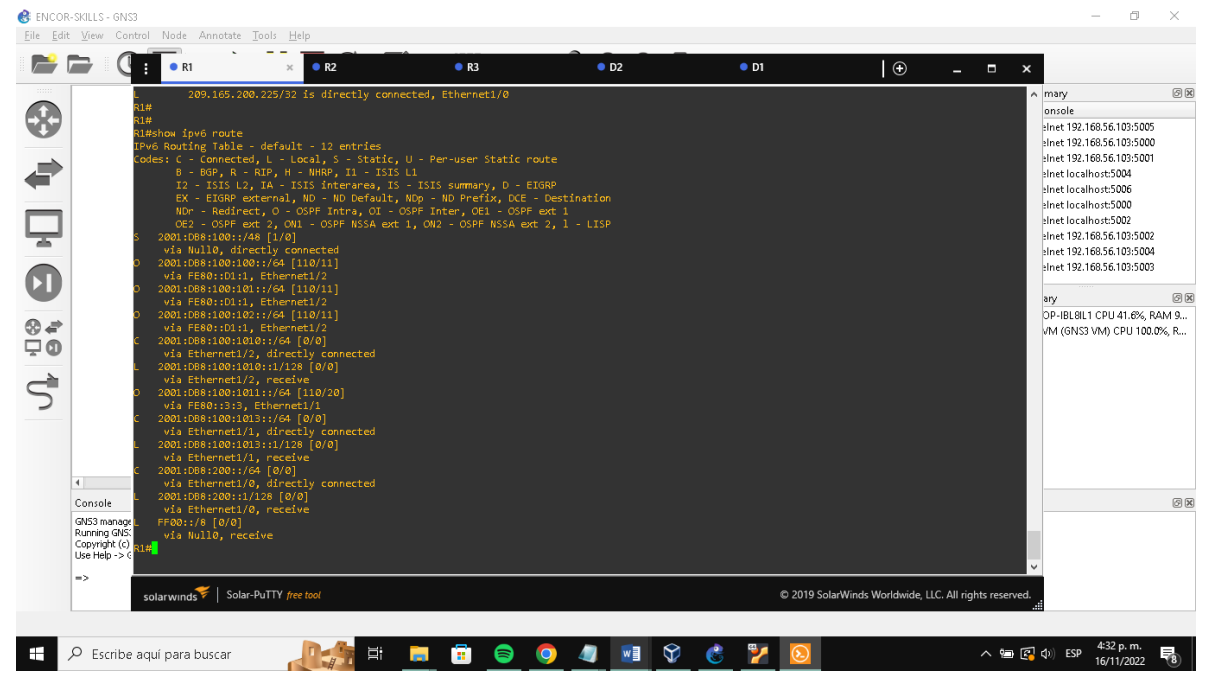

Fuente: Autor

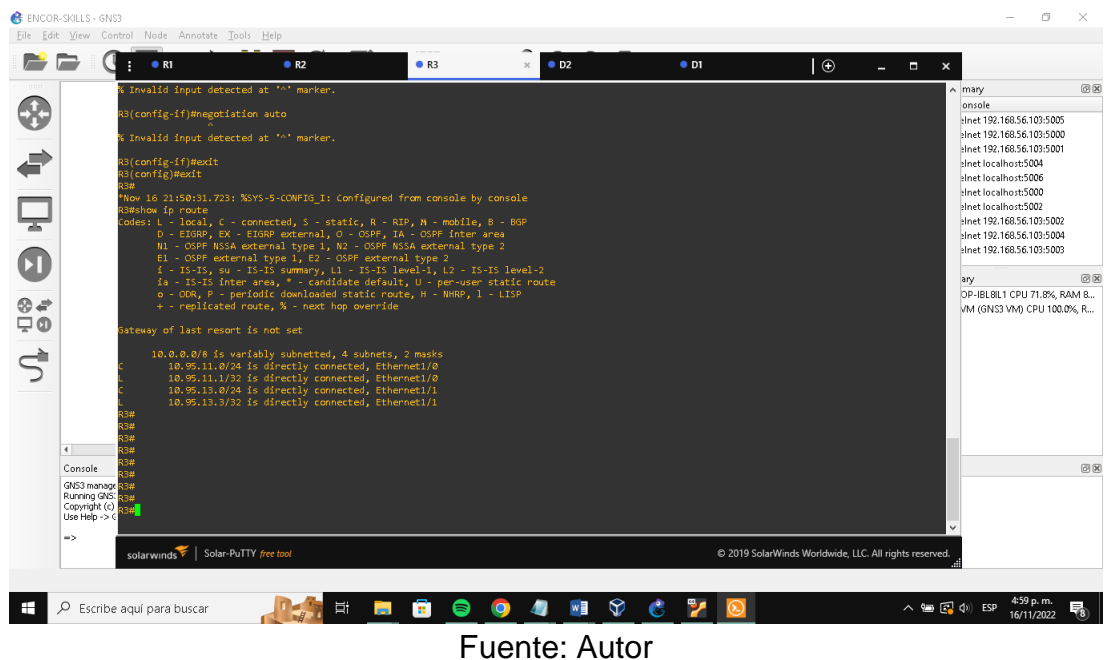

Figura 30: Verificando que OSPF para IPv4 funcione correctamente

Figura 31: En R3 Verificando que OSPFv3 para IPv6 funcione correctamente.

| 😢 ENCOF  | R-SKILLS - GNS3<br>t View Control Node A                                                                                                    | nnotate Tools Heln                                                                                                    |                                                                                                    |                                                                                                    |          |                              |                                                                                                    | - 0                                                                                                    | ×                                                                                                    |
|----------|----------------------------------------------------------------------------------------------------|----------------------------------------------------------------------------------------------------|----------------------------------------------------------------------------------------------------|----------------------------------------------------------------------------------------------------|----------|------------------------------|----------------------------------------------------------------------------------------------------|----------------------------------------------------------------------------------------------------|----------------------------------------------------------------------------------------------------|
| <b>P</b> |                                                                                                    | • R2                                                                                                    | • R3                                                                                                    | × • D2                                                                                               | • D1     | •                            | - • ×                                                                                                    |                                                                                                    |                                                                                                    |
|          | 13         - 0           0         - 0           - 0         - 0           - 0         - 0           - 0         - 0           - 0         - 0           - 0         - 0           - 0         - 0           - 0         - 0           - 0         - 0           - 0         - 0           - 0         - 0           - 0         - 0           - 0         - 0           - 0         - 0           - 0         - 0           - 0         - 0           - 0         - 0           - 0         - 0           - 0         - 0           - 0         - 0           - 0         - 0           - 0         - 0           - 0         - 0           - 0         - 0           - 0         - 0           - 0         - 0           - 0         - 0           - 0         - 0           - 0         - 0           - 0         - 0           - 0         - 0           - 0         - 0           - 0 | <pre>IS-IS Inter wrea, * - condian<br/>OR, P - periods dominanded at<br/>eplicated route, % - next hop<br/>ast resort is not set<br/>.0/6 is variably subnetted, 4<br/>95.11.0/24 is directly connect<br/>95.11.0/24 is directly connect<br/>95.11.0/24 is directly connect<br/>95.11.0/24 is directly connect<br/>95.11.0/24 is directly connect<br/>95.11.0/24 is directly connect<br/>95.11.0/24 is directly connect<br/>95.11.0/24 is directly connect<br/>95.11.0/24 is directly connect<br/>95.11.0/24 is directly connect<br/>95.11.0/24 is directly connect<br/>95.11.0/24 is directly connect<br/>15.12.7.14 is directly connect<br/>15.12.7.14 is directly connect<br/>15.12.7.14 is directly connect<br/>15.12.7.14 is directly connect<br/>15.11.7.14 is directly connected<br/>95.11.11.74 is directly connected<br/>10.10.11.744 [110/11]<br/>10.10.11.744 [110/11]<br/>10.10.11.744 [110/10]<br/>ernet1/1.0.11.744 [110/10]<br/>ernet1/1.0.11.744 [110/10]</pre> | e default, U - per-us<br>atic route, H - NHRP,<br>override<br>subnets, 2 masks<br>ed, Etherneti/0<br>ed, Etherneti/0<br>ed, Etherneti/1<br>ed, Etherneti/1<br>ed, Etherneti/1<br>subneti/1<br>subneti/1<br>subneti/1<br>subneti/1<br>ed, Etherneti/1<br>override<br>subneti/1<br>subneti/1<br>s | e static route<br>1 - LISP<br>c route<br>- EIGAP<br>CE - Destination<br>SPF out 1<br>ext 2, 1 - LISP |          |                              | <ul> <li>m</li> <li>m</li> <li>ain</li> <li>ain</li>     &lt;</ul> | ry<br>tot le<br>tot l22, 168,56,103;5C<br>tt 192, 168,56,103;5C<br>tt 192, 168,56,103;5C<br>tt 102, 168,56,103;5C<br>tt 102, 168,55,103;5C<br>tt 102, 168,55,103;5C<br>tt 102, 168,55,103;5C<br>tt 192, 168,55,103;5C<br>tt 192, 1 | 05<br>00<br>01<br>02<br>04<br>03<br>03<br>03<br>03<br>03<br>03<br>03<br>03<br>03<br>03<br>03<br>03<br>03 |
|          | solarwinds                                                                                                    | Solar-PuTTY free tool                                                                                                    |                                                                                                    |                                                                                                    | © 2019 S | iolarWinds Worldwide, LLC. A | Il rights reserved.                                                                                                    |                                                                                                    |                                                                                                    |
|          |                                                                                                    | iscar                                                                                                    | <b>=</b>                                                                                                    | <b>O</b> 🖉 🖬 🕄                                                                                       | 8 🌠 😣    |                              | ^ 🗐 🛃 Φ)                                                                                                    | 5:01 p. m.<br>ESP 16/11/2022                                                                                                    | . 5                                                                                                    |

Fuente : Autor

## PARTE 4:

## PASO 2: Configurar la redundancia del primer salto

En esta parte, configurará la versión 2 de HSRP para proporcionar redundancia de primer salto para hosts en la "Red de la empresa".

#### TABLA 4

| Task# | Task                                                                             | Specification                                                                                                    | Points |
|-------|----------------------------------------------------------------------------------|----------------------------------------------------------------------------------------------------|--------|
|       | En D1, cree<br>IPSLA que pruebe<br>la accesibilidad<br>dela interfaz R1<br>E1/2. | Cree dos IP SLAs.<br>• Utilice el SLA númro <b>4</b> for IPv4.<br>• Utilice el SLA númro <b>6</b> for IPv6                                                          |        |
|       |                                                                                  | Los IP SLA probarán disponibilidad de la interfaz<br>R1 E1/2 cada 5 segundos.                                                                                       |        |
|       |                                                                                  | Programe el SLA para implementación inmediata<br>sin tiempo de finalización.                                                                                        | 2      |
| 4.1   |                                                                                  | Cree un objeto IP SLA para IP SLA 4 y otro para IP SLA 6.                                                                                                    |        |
|       |                                                                                  | <ul> <li>Utilice el número de pista 4 para IP SLA 4.</li> <li>Utilice el número de pista 6 para IP SLA 6.</li> </ul>                                                |        |
|       |                                                                                  | Los objetos rastreados deben notificar D1 si el<br>estado IP SLA cambia de abajo a arriba 10<br>después de 10 segundos o de arriba abajo<br>después de 15 segundos. |        |
|       | En D2, cree IP                                                                   | Crear dos IP SLA                                                                                                    |        |
|       | la accesibilidad de<br>la interfaz R3<br>interface E1/0.                         | <ul> <li>Utilice el SLA 4 para IPv4.</li> <li>Utilice el SLA 6 para IPv6.</li> </ul>                                                                                |        |
|       |                                                                                  | Los IP SLA probarán la disponibiidad de la interfaz<br>R3 E1/0 interfaz cada 5 segundos.                                                                            |        |
|       |                                                                                  | Programe SLA para implementación inmediata sin tiempo de finalización.                                                                                              | 0      |
| 4.2   |                                                                                  | Cree un objeto IP SLA para IP SLA 4 y otro para<br>IP SLA 6.                                                                                                    | 2      |
|       |                                                                                  | <ul> <li>Utilice el número de pista 4 para IP SLA 4.</li> <li>Utilice la pista número 6 para IP SLA 6.</li> </ul>                                                   |        |
|       |                                                                                  | Los objetos rastreados deben notificar D1 si el estado IP SLA cambia de abajo a arriba después de 10 segundos, o de arriba abajo después de 15 segundos.            |        |

| Task# | Task                        | Specification                                                                                                    | Points |
|-------|-----------------------------|----------------------------------------------------------------------------------------------------|--------|
|       | En D1, configure<br>HSRPv2. | D1 es el enrutador principal para las VLAN 100 y<br>102; por lo tanto también su prioridad se cambiará<br>a 150.                                                                                                    |        |
|       |                             | Configure HSRP version 2.                                                                                                    |        |
|       |                             | <ul> <li>Configure IPv4 HSRP grupo 104 para VLAN 100:</li> <li>Asigne la dirección IP virtual 10.XY.100.254.</li> <li>Establezca la prioridad del grupo en 150.</li> <li>Habilitar preferencia.</li> <li>Siga el objeto 4 y disminuya en 60.</li> </ul>               |        |
|       |                             | <ul> <li>Configure IPv4 HSRP el grupo 114 for VLAN 101:</li> <li>Asigne la dirección virtual 10.XY.101.254.</li> <li>Habilitar preferencia</li> <li>Seguimiento del objeto 4 para disminuir en 60.</li> </ul>                                                         |        |
| 4.3   |                             | <ul> <li>Configure IPv4 HSRP el grupo 124 para VLAN 102:</li> <li>Utilice el SLA 10.XY.102.254.</li> <li>Establezca la prioridad del grupo en 150.</li> <li>Habilitar preferencia</li> <li>Seguimiento del objeto 4 para disminuir en 60.</li> </ul>                  | 8      |
|       |                             | <ul> <li>Configure IPv6 HSRP grupo 106 for VLAN 100:</li> <li>Asigne la dirección virtual usando ipv6 autoconfig.</li> <li>Establezca la prioridad del grupo 150.</li> <li>Habilitar preferencia.</li> <li>Seguimiento del objeto 6 para disminuir en 60.</li> </ul>  |        |
|       |                             | <ul> <li>Configure IPv6 HSRP grupo 116 para VLAN 101:</li> <li>Asigne la dirección virtual usando ipv6 autoconfig.</li> <li>Habilitar preferencia.</li> <li>Seguimiento del objeto 6 para disminuir 60.</li> </ul>                                                    |        |
|       |                             | <ul> <li>Configure IPv6 HSRP grupo 126 para VLAN 102:</li> <li>Asigne la dirección virtual usando ipv6 autoconfig.</li> <li>Establezca la prioridad del grupo en 150.</li> <li>Habilitar preferencia.</li> <li>Seguimiento del objeto 6 para disminuir 60.</li> </ul> |        |

| Task# | Task                        | Specification                                                                                                    | Points |
|-------|-----------------------------|----------------------------------------------------------------------------------------------------|--------|
|       | En D2, configure<br>HSRPv2. | D2 es el enrutador principal para la VLAN 101; por lo tanto, la prioridad debe cambiar a 150.                                                                                                    |        |
|       |                             | Configure HSRP version 2.                                                                                                    |        |
|       |                             | <ul> <li>Configure IPv4 HSRP grupo 104 para VLAN 100:</li> <li>Asigne la dirección virtual 10.XY.100.254.</li> <li>Habilitar preferencia.</li> <li>Seguimiento del objeto 4 para disminuir 60.</li> </ul>                                                    |        |
|       |                             | <ul> <li>Configure IPv4 HSRP grupo 114 para VLAN 101:</li> <li>Asigne la dirección virtual 10.XY.101.254.</li> <li>Establezca la prioridad del grupo en 150.</li> <li>Habilitar preferencia.</li> <li>Seguimiento del objeto 4 para disminuir 60.</li> </ul> |        |
|       |                             | <ul> <li>Configure IPv4 HSRP grupo 124 para VLAN 102:</li> <li>Asigne la dirección virtual 10.XY.102.254.</li> <li>Habilitar preferencia</li> <li>Seguimiento del objeto 4 para disminuir 60.</li> </ul>                                                     |        |
|       |                             | <ul> <li>Configure IPv6 HSRP grupo 106 para VLAN 100:</li> <li>Asigne la dirección virtual usando ipv6<br/>autoconfig.</li> <li>Habilitar preferencia.</li> <li>Seguimiento del objeto 6 para disminuir 60.</li> </ul>                                       |        |
|       |                             | <ul> <li>Configure IPv6 HSRP grupo 116 para VLAN 101:</li> <li>Asigne la dirección virtual usando ipv6 autoconfig.</li> <li>Establezca la prioridad del grupo en 150.</li> <li>Seguimiento del objeto 6 para disminuir 60</li> </ul>                         |        |
|       |                             | <ul> <li>Configure IPv6 HSRP grupo 126 para vLAN 102:</li> <li>Asigne la dirección virtual usando ipv6<br/>autoconfig.</li> <li>Habilitar preferencia.</li> <li>Seguimiento del objeto 6 para disminuir 60</li> </ul>                                        |        |

| ip sla 4                                                                           | //creando IPSLA 4//                                      |  |  |  |  |
|------------------------------------------------------------------------------------|----------------------------------------------------------|--|--|--|--|
| icmp-echo 10.0.10.1                                                                | //verificando estado errores disponibilidad//            |  |  |  |  |
| frecuency 5                                                                        | //frecuencia de verificación//                           |  |  |  |  |
| exit                                                                               | //salir//                                                |  |  |  |  |
| ip sla 6                                                                           | //creando IPSLA 6//                                      |  |  |  |  |
| icmp-echo 2001:db8:100:1010::1 //verificando estado errores disponibilidad//       |                                                          |  |  |  |  |
| frecuency 5                                                                        | //frecuencia de verificación//                           |  |  |  |  |
| exit                                                                               | //salir//                                                |  |  |  |  |
| ip sla schedule 4 life for                                                         | ever start-time now //comienzo inmediato sin finalizar// |  |  |  |  |
| ip sla schedule 6 life forever start-time now //comienzo inmediato sin finalizar// |                                                          |  |  |  |  |
| track 4 ip sla 4 //actualizando estatus//                                          |                                                          |  |  |  |  |
| delay down 10 up 15 //de abajo arriba 10seg de arriba a abajo 15seg//              |                                                          |  |  |  |  |
| exit //                                                                            | 'salir//                                                 |  |  |  |  |
| track 6 ip sla 6 //                                                                | /actualizando estatus//                                  |  |  |  |  |
| delay down 10 up 15 //de abajo arriba 10seg de arriba a abajo 15seg//              |                                                          |  |  |  |  |
| exit //                                                                            | /salir//                                                 |  |  |  |  |
| interface vlan 100 //                                                              | //configurar vlan 100//                                  |  |  |  |  |
| standby version 2 //c                                                              | configurando version 2 HSRP//                            |  |  |  |  |
| standby 104 ip.10.0.100.254 //configurando grupo 104//                             |                                                          |  |  |  |  |
| standby 104 priority 150 //estableciendo prioridad del grupo en 150//              |                                                          |  |  |  |  |
| standby 104 preempt //habilitar preferencia//                                      |                                                          |  |  |  |  |
| standby 104 track 4 decrement 60 //disminuir en 60//                               |                                                          |  |  |  |  |
| standby 106 ipv6 auatoconfig //asignando dirección ip virtual//                    |                                                          |  |  |  |  |
| standby 106 priority 150 //estableciendo prioridad del grupo en 150//              |                                                          |  |  |  |  |
| standby 106 preempt //habilitar preferencia//                                      |                                                          |  |  |  |  |
| standby 106 track decrement 60 //disminuir en 60//                                 |                                                          |  |  |  |  |

| exit                                                 | //salir//                                    |  |  |  |  |
|------------------------------------------------------|----------------------------------------------|--|--|--|--|
| interface vlan 101                                   | //configurar vlan 101//                      |  |  |  |  |
| standby version 2                                    | //configurando version 2 HSRP//              |  |  |  |  |
| standby 114 ip 10.0.101.254                          | //asignando dirección ip virtual//           |  |  |  |  |
| standby 114 preempt                                  | //habilitar preferencia//                    |  |  |  |  |
| standby 114 track 4 decrement 60 //disminuir en 60// |                                              |  |  |  |  |
| standby 116 ipv6 autoconfig                          | //asigna dirección ip virtual//              |  |  |  |  |
| standby 116 preempt                                  | //habilitar preferencia//                    |  |  |  |  |
| standby 116 track 6 decrement 60 //disminuir en 60// |                                              |  |  |  |  |
| exit                                                 | //salir//                                    |  |  |  |  |
| interface vlan 102                                   | //configurar vlan 102//                      |  |  |  |  |
| standby version 2                                    | //configurando version 2 HSRP//              |  |  |  |  |
| standby 124 ip 10.0.102.254                          | //asignando dirección ip virtual//           |  |  |  |  |
| standby 124 priority 150                             | //estableciendo prioridad del grupo en 150// |  |  |  |  |
| standby 124 preempt                                  | //habilitar preferencia//                    |  |  |  |  |
| standby 124 track 4 decreme                          | nt 60     //disminuir en 60//                |  |  |  |  |
| standby 126 ipv6 autoconfig                          | //asigna dirección ip virtual//              |  |  |  |  |
| standby 126 priority 150                             | //estableciendo prioridad del grupo en 150// |  |  |  |  |
| standby 126 preempt                                  | //habilitar preferencia//                    |  |  |  |  |
| standby 126 track 6 decreme                          | nt 60 //disminuir en 60//                    |  |  |  |  |
| exit                                                 | //salir//                                    |  |  |  |  |
| end                                                  | //finalizar//                                |  |  |  |  |

```
D2
```

```
ip sla 4
                                  //creando IPSLA 4//
icmp-echo 10.0.10.1
                            //verificando estado errores disponibilidad//
                              //frecuencia de verificación//
frecuency 5
exit
                               //salir//
                                //creando IPSLA6//
ip sla 6
icmp-echo 2001:db8:100:1010::1
                                     //verificando estado errores disponibilidad//
                               //frecuencia de verificación//
frecuency 5
exit
                              //salir//
ip sla schedule 4 life forever start-time now //comienzo inmediato sin t finalizar//
ip sla schedule 6 life forever start-time now //comienzo inmediato sin t finalizar//
track 4 ip sla 4
                            //actualizando estatus//
delay down 10 up 15
                        //de abajo arriba 10seg de arriba a abajo 15seg//
                           //salir//
exit
                           //actualizando estatus//
track 6 ip sla 6
delay down 10 up 15
                        //de abajo arriba 10seg de arriba a abajo 15seg//
exit
                         //salir//
interface vlan 100
                         //configurar vlan 100//
standby version 2
                        //configurando version 2 HSRP//
standby 104 ip.10.0.100.254 //asignando dirección virtual//
standby 104 preempt
                             //habilitar preferencia//
standby 104 track 4 decrement 60
                                     //disminuir en 60//
standby 106 ipv6 autoconfig //asigna dirección ip virtual//
standby 106 preempt
                                //habilitar preferencia//
standby 106 track decrement 60
                                  //disminuir en 60//
                                 //salir//
exit
```

interface vlan 101 //configurar vlan 101// standby version 2 //configurando version 2 HSRP// standby 114 ip 10.0.101.254 //asignando dirección virtual// standby 114 priority 150 //estableciendo prioridad del grupo en 150// standby 114 preempt //habilitar preferencia// standby 114 track 4 drecrement 60 //disminuir en 60// standby 116 ipv6 autoconfig //asignando dirección virtual// standby 116 preempt //habilitar preferencia// standby 116 track 6 decrement 60 //disminuir en 60// exit //salir// interface vlan 102 //configurar vlan 102// standby version 2 //configurando version 2 HSRP// standby 124 ip 10.0.102.254 //asignando dirección virtual// standby 124 preempt //habilitar preferencia// standby 124 track 4 decrement 60 //disminuir en 60// standby 126 ipv6 autoconfig //asignando dirección virtual// standby 126 priority 150 //estableciendo prioridad del grupo en 150// standby 126 preempt //habilitar preferencia// standby 126 track 6 decrement 60 //disminuir en 60// //salir// exit //finalizar// end

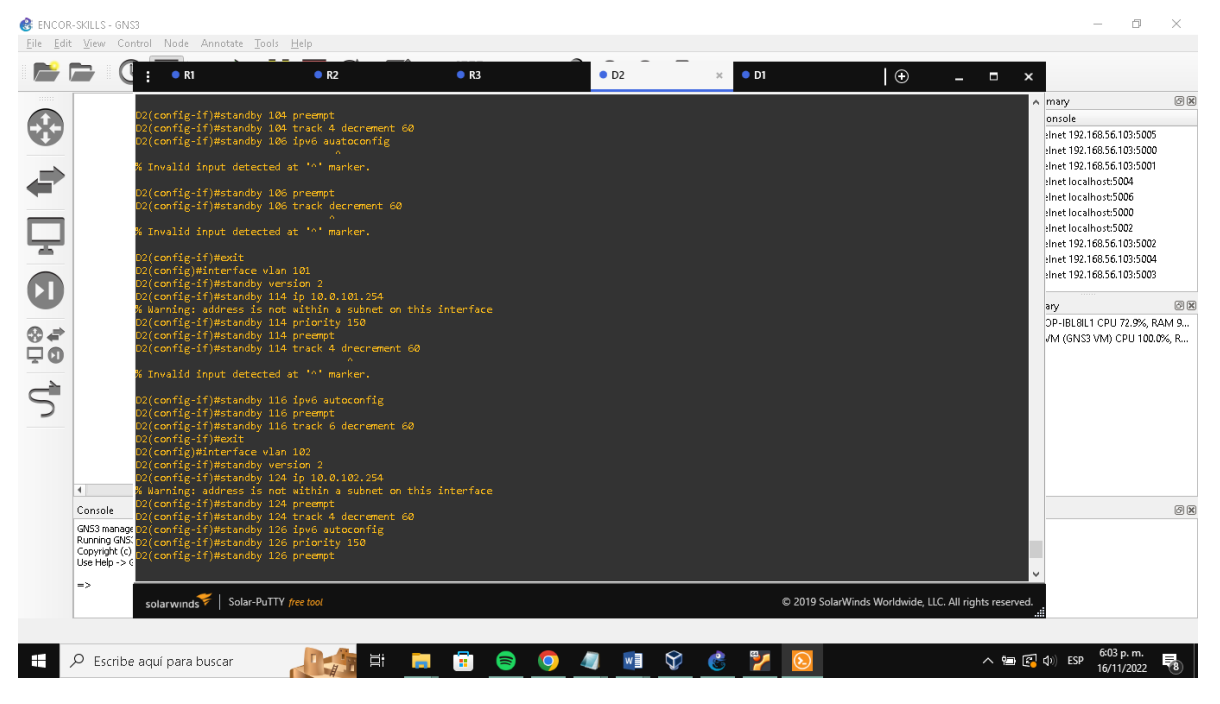

Figura 32: Resumen configuración D2

Fuente: Autor

## Figura 33: Verificando tarea 4.3

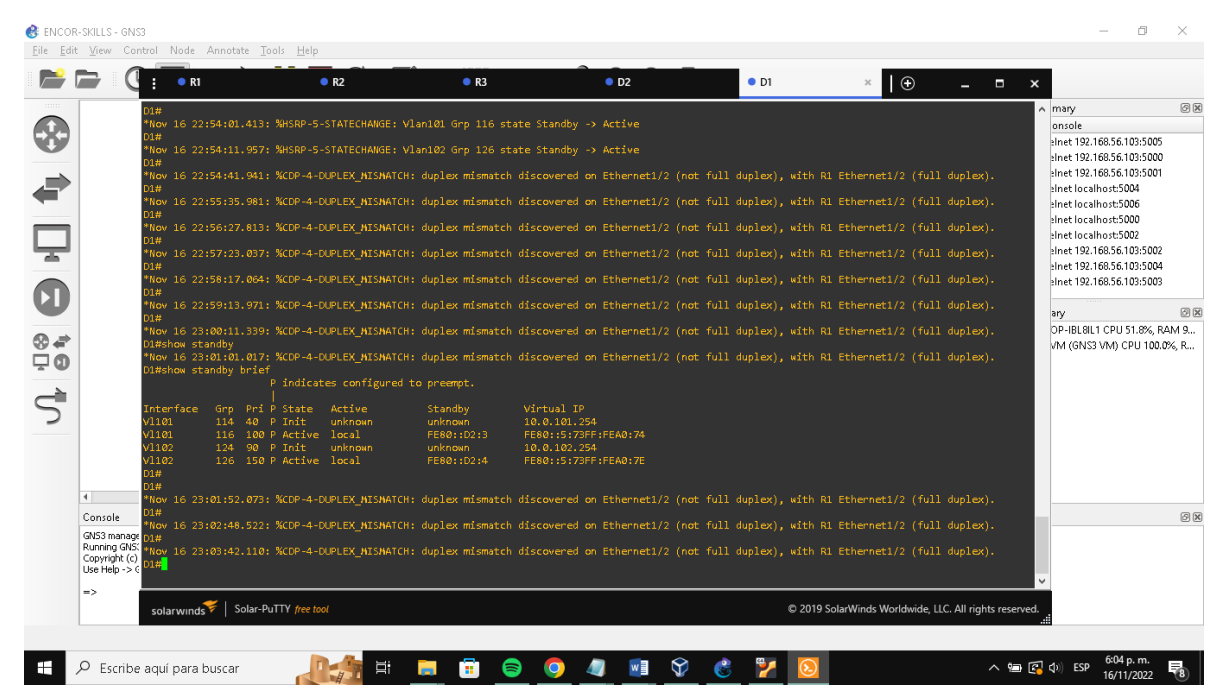

Fuente: Autor

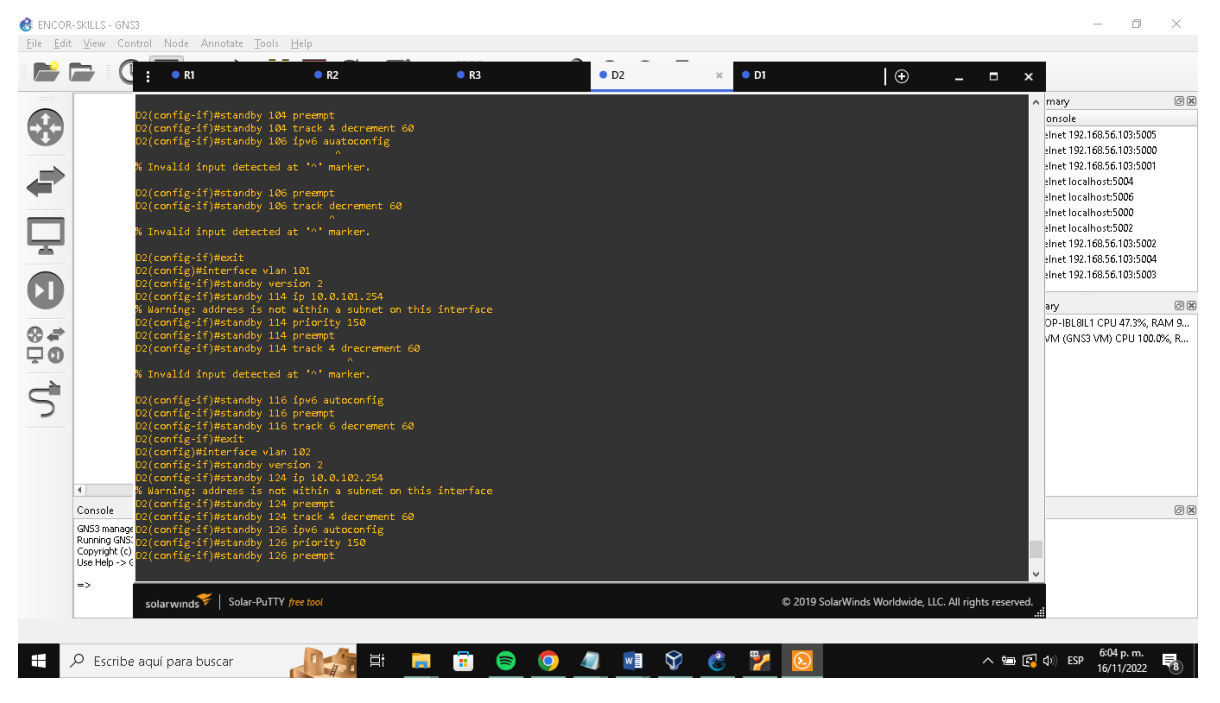

Figura 34: Resumen configuración D2

Fuete: Autor

#### 😸 ENCOR-SKILLS - GNS3 ٥ File Edit View **F** Œ R1 R3 D2 • D1 × | 🕀 ØX nary 8 onsole elnet 192.168.56.103:5005 elnet 192.168.56.103:5000 elnet 192.168.56.103:5001 Inet 192.168.56.103:5001 sinet localhost:5004 sinet localhost:5006 sinet localhost:5000 sinet localhost:5002 sinet 192.168.56.103:5002 sinet 192.168.56.103:5004 Ē Inet 192.168.56.103:5003 ary 07-IBL8IL1 CPU 42.9%, RAM 9.. VM (GNS3 VM) CPU 100.0%, R.. ° ₽ © Pri 40 100 90 Console ØX GN53 mana Running GP Copyright ( Use Help -: nds 💝 | Solar-PuTTY ; 🕂 🔎 Escribe aquí para buscar 📄 💼 😑 🧔 🥒 😨 2 📾 🛃 🕼 ESP

#### Figura 35: Verificando tarea 4.3 en D1

Fuente: Autor

## CONCLUSIONES

- En este trabajo se aplicó la configuración básica a los switchs, routers y pcs utilizando los comandos MOTD, hotsname, configurando interface en ellos para su respectivo acceso, y guardando las configuraciones aplicadas a cada equipo.
- Aplicamos el protocolo a la red RSTP (protocolo de árbol de expansión rápido), ya que la VLAN, requiere múltiple árbol de expansión, para lo cual se configura D1 y D2 como raíz, proporcionando respaldo en caso de falla y asi mismo se designaron las prioridades a los swiches (primary, secondary)
- El comando RSTP parece siempre funcionar con las VLANs de una manera complementaria sin interferir en sus procedimentos y para la red global sin importar cada VLAN en particular.

## BIBLIOGRAFÍA

HUCABY, David, *et al.* CCNP and CCIE Enterprise Core ENCOR 300-401. [s.l.]: Pearson Education, Limited, 2019. 1024 p. ISBN 9781587145230.

SYSTEMS, Inc Cisco. Interdomain Multicast Solutions Guide (Cisco Press Networking Technology Series.). [s.l.]: Cisco Press, 2002. 336 p. ISBN 9781587050831.

CÓMO CONFIGURAR RSTP - CCNA Desde Cero [Anónimo]. CCNA Desde Cero [página web]. [Consultado el 2, octubre, 2022]. Disponible en Internet: <<u>https://ccnadesdecero.com/curso/rstp-configuracion/</u>>.